# HP 9250C Digital Sender User Guide

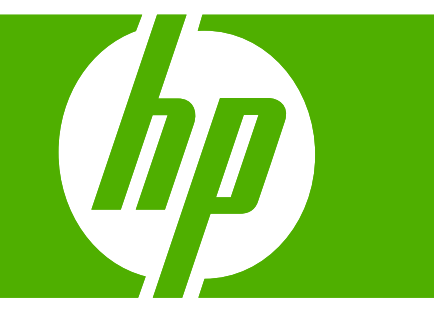

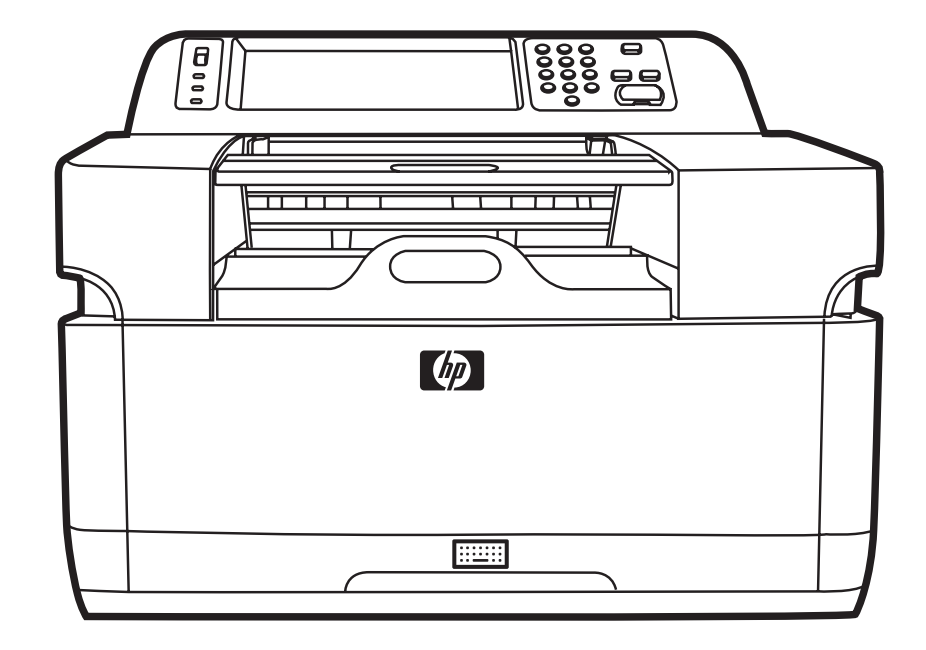

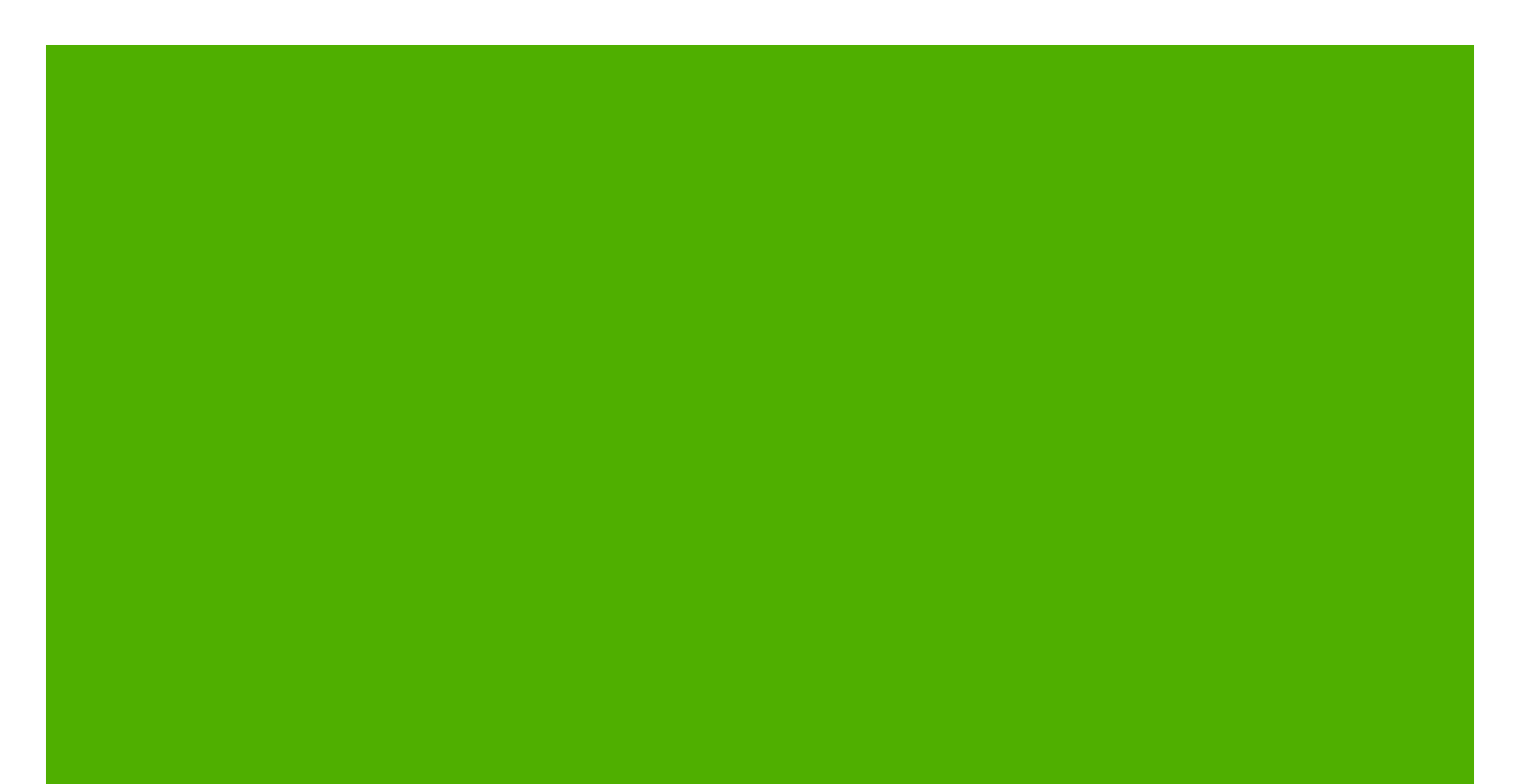

HP 9250C Digital Sender

User Guide

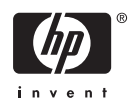

#### **Copyright information**

© 2007 Copyright Hewlett-Packard Development Company, L.P.

Reproduction, adaptation, or translation without prior written permission is prohibited, except as allowed under the copyright laws.

The information contained herein is subject to change without notice.

The only warranties for HP products and services are set forth in the express warranty statements accompanying such products and services. Nothing herein should be construed as constituting an additional warranty. HP shall not be liable for technical or editorial errors or omissions contained herein.

Part number: CB472-90949

Edition 1, 6/2007

#### **Trademark Credits**

Linux is a U.S. registered trademark of Linus Torvalds.

Microsoft<sup>®</sup>, Windows<sup>®</sup>, and Windows NT<sup>®</sup> are U.S. registered trademarks of Microsoft Corporation.

# **Table of contents**

#### **1** Device basics

| Device information                          | 2  |
|---------------------------------------------|----|
| Where to get more information               | 2  |
| Features                                    | 3  |
| Performance                                 | 4  |
| ADF performance                             | 4  |
| Duty cycle                                  | 4  |
| Device software                             | 5  |
| Digital-sender software                     | 5  |
| Network components used for digital-sending | 6  |
| Paper handling                              | 7  |
| Device parts                                | 8  |
| Space requirements                          | 10 |

#### 2 Control panel

| Use the control panel            |  |
|----------------------------------|--|
| Control-panel layout             |  |
| Home screen                      |  |
| Buttons on the touchscreen       |  |
| Control-panel help system        |  |
| Navigate the Administration menu |  |
| Information menu                 |  |
| Default Job Options menu         |  |
| Default Options for Originals    |  |
| Image Adjustment                 |  |
| Default E-mail Options           |  |
| Default Send to Folder Options   |  |
| Time/Scheduling menu             |  |
| Management menu                  |  |
| Initial Setup menu               |  |
| Networking and I/O               |  |
| E-mail Setup                     |  |
| Send Setup menu                  |  |
| Device Behavior menu             |  |
| Troubleshooting menu             |  |
| Resets menu                      |  |
| Service menu                     |  |

#### **3** Connectivity

| Novell NetWare support         | 32 |
|--------------------------------|----|
| Network configuration          | 33 |
| Configure TCP/IPv4 parameters  | 33 |
| Set an IP address              | 33 |
| Set the subnet mask            |    |
| Set the default gateway        |    |
| Configure TCP/IPv6 parameters  | 35 |
| HP Jetdirect EIO print servers | 35 |
|                                |    |

#### 4 Use device features

| Load media                                          | 38 |
|-----------------------------------------------------|----|
| Load media on the scanner glass                     | 38 |
| Load the automatic document feeder (ADF)            | 38 |
| Use the keyboard                                    | 40 |
| Basic send information                              | 41 |
| Log in                                              | 41 |
| Change settings for the current job                 | 41 |
| Cancel send                                         | 42 |
| Configure the device to send e-mail                 | 43 |
| Supported protocols                                 | 43 |
| Configure e-mail server settings                    | 43 |
| Find gateways                                       | 44 |
| Find the SMTP gateway from the device control panel | 44 |
| Find the SMTP gateway from an e-mail program        | 44 |
| Send an e-mail                                      | 45 |
| Use the Send E-mail screen                          | 45 |
| Send a document                                     | 45 |
| Use the auto-complete function                      | 46 |
| Use the address book                                | 46 |
| Create a recipient list                             | 46 |
| Use the local address book                          | 47 |
| Add e-mail addresses to the local address book      | 47 |
| Delete e-mail addresses from the local address book | 47 |
| Scan to a folder                                    | 48 |
| Scan to a workflow destination                      | 49 |
| Send a digital fax                                  | 50 |
|                                                     |    |

#### 5 Manage and maintain the device

| Use information pages                                      | 52 |
|------------------------------------------------------------|----|
| Use the embedded Web server                                | 53 |
| Open the embedded Web server by using a network connection | 53 |
| Embedded Web server sections                               | 54 |
| Use HP Web Jetadmin software                               | 56 |
| Controlling digital-sending security                       | 57 |
| Network authentication                                     | 57 |
| Secure e-mail                                              | 57 |
| Restrict software access                                   | 57 |
| Security lock                                              | 57 |
| Replace supplies and parts                                 | 58 |
| Replace the mylar sheet                                    | 58 |
|                                                            |    |

| Clean the device       60         Clean the exterior       60         Clean the glass       60         Clean the touchscreen       60         Clean the ADF delivery system       60         Clean the ADF delivery system       60         Clean the ADF rollers       61         Upgrade the firmware       64         Determine the current level of firmware       64         Download new firmware from the HP Web site       64         Use FTP to upgrade the firmware on a direct network connection       64         Use a USB connection to upgrade the device firmware       66         Use HP Web Jetadmin to upgrade the firmware       66         Upgrade the HP Jetdirect Inside firmware       67         Calibrate the scanner       68 | Replace the ADF Maintenance Kit                                | 58 |
|----------------------------------------------------------------------------------------------------|----------------------------------------------------------------|----|
| Clean the exterior       60         Clean the glass       60         Clean the touchscreen       60         Clean the ADF delivery system       60         Clean the ADF rollers       60         Clean the ADF rollers       61         Upgrade the firmware       64         Determine the current level of firmware       64         Download new firmware from the HP Web site       64         Use FTP to upgrade the firmware on a direct network connection       64         Use a USB connection to upgrade the device firmware       66         Use HP Web Jetadmin to upgrade the firmware       66         Upgrade the HP Jetdirect Inside firmware       67         Calibrate the scanner       68                                           | Clean the device                                               | 60 |
| Clean the glass       60         Clean the touchscreen       60         Clean the ADF delivery system       60         Clean the ADF rollers       61         Upgrade the firmware       64         Determine the current level of firmware       64         Download new firmware from the HP Web site       64         Use FTP to upgrade the firmware on a direct network connection       64         Use a USB connection to upgrade the device firmware       66         Use HP Web Jetadmin to upgrade the firmware       66         Upgrade the HP Jetdirect Inside firmware       67         Calibrate the scanner       68                                                                                                    | Clean the exterior                                             | 60 |
| Clean the touchscreen       60         Clean the ADF delivery system       60         Clean the ADF rollers       61         Upgrade the firmware       64         Determine the current level of firmware       64         Download new firmware from the HP Web site       64         Use FTP to upgrade the firmware on a direct network connection       64         Use a USB connection to upgrade the device firmware       66         Use HP Web Jetadmin to upgrade the firmware       66         Upgrade the HP Jetdirect Inside firmware       67         Calibrate the scanner       68                                                                                                    | Clean the glass                                                | 60 |
| Clean the ADF delivery system       60         Clean the ADF rollers       61         Upgrade the firmware       64         Determine the current level of firmware       64         Download new firmware from the HP Web site       64         Use FTP to upgrade the firmware on a direct network connection       64         Use a USB connection to upgrade the device firmware       66         Use HP Web Jetadmin to upgrade the firmware       66         Calibrate the scanner       67                                                                                                    | Clean the touchscreen                                          | 60 |
| Clean the ADF rollers       61         Upgrade the firmware       64         Determine the current level of firmware       64         Download new firmware from the HP Web site       64         Use FTP to upgrade the firmware on a direct network connection       64         Use a USB connection to upgrade the device firmware       66         Use HP Web Jetadmin to upgrade the firmware       66         Calibrate the scanner       67                                                                                                    | Clean the ADF delivery system                                  | 60 |
| Upgrade the firmware       64         Determine the current level of firmware       64         Download new firmware from the HP Web site       64         Use FTP to upgrade the firmware on a direct network connection       64         Use a USB connection to upgrade the device firmware       66         Use HP Web Jetadmin to upgrade the firmware       66         Upgrade the HP Jetdirect Inside firmware       67         Calibrate the scanner       68                                                                                                    | Clean the ADF rollers                                          | 61 |
| Determine the current level of firmware       64         Download new firmware from the HP Web site       64         Use FTP to upgrade the firmware on a direct network connection       64         Use a USB connection to upgrade the device firmware       66         Use HP Web Jetadmin to upgrade the firmware       66         Upgrade the HP Jetdirect Inside firmware       67         Calibrate the scanner       68                                                                                                    | Upgrade the firmware                                           | 64 |
| Download new firmware from the HP Web site       64         Use FTP to upgrade the firmware on a direct network connection       64         Use a USB connection to upgrade the device firmware       66         Use HP Web Jetadmin to upgrade the firmware       66         Upgrade the HP Jetdirect Inside firmware       67         Calibrate the scanner       68                                                                                                    | Determine the current level of firmware                        | 64 |
| Use FTP to upgrade the firmware on a direct network connection                                                                                                    | Download new firmware from the HP Web site                     | 64 |
| Use a USB connection to upgrade the device firmware                                                                                                    | Use FTP to upgrade the firmware on a direct network connection | 64 |
| Use HP Web Jetadmin to upgrade the firmware                                                                                                    | Use a USB connection to upgrade the device firmware            | 66 |
| Upgrade the HP Jetdirect Inside firmware                                                                                                    | Use HP Web Jetadmin to upgrade the firmware                    | 66 |
| Calibrate the scanner                                                                                                    | Upgrade the HP Jetdirect Inside firmware                       | 67 |
|                                                                                                    | Calibrate the scanner                                          | 68 |

#### 6 Problem solving

| Sources for information about problems            | 70 |
|---------------------------------------------------|----|
| Control-panel messages                            | 71 |
| Control-panel message types                       | 71 |
| Resolve control-panel messages                    | 71 |
| Jams                                              | 75 |
| Avoid jams                                        | 75 |
| Clear jams                                        | 75 |
| Solve e-mail problems                             | 77 |
| Validate the e-mail server (SMTP gateway) address |    |
| Validate the LDAP gateway address                 | 77 |
|                                                   |    |

#### Appendix A Service and support

| Hewlett-Packard limited warranty statement              | . 79 |
|---------------------------------------------------------|------|
| Customer self repair warranty service                   | . 81 |
| Hewlett-Packard limited warranty statement for software | . 82 |
| Availability of support and service                     | . 83 |
| HP maintenance agreements                               | . 84 |
| Next-Day Onsite Service                                 | 84   |
|                                                         |      |

#### Appendix B Specifications

| Physical specifications          | . 86 |
|----------------------------------|------|
| Electrical specifications        | 86   |
| Power consumption specifications | 86   |
| Environmental specifications     | 87   |
| Acoustic emissions               | 87   |
|                                  |      |

#### Appendix C Regulatory information

| FCC regulations                           | . 90 |
|-------------------------------------------|------|
| Environmental Product Stewardship program | 91   |
| Protecting the environment                | 91   |
| Ozone production                          | . 91 |
| Power consumption                         | 91   |

| Plastics                                                                         | . 91 |
|----------------------------------------------------------------------------------|------|
| Material restrictions                                                            | 91   |
| Disposal of waste equipment by users in private households in the European Union | . 92 |
| Material Safety Data Sheet (MSDS)                                                | 92   |
| For more information                                                             | 92   |
| Declaration of conformity                                                        | 93   |
| Country-/region-specific safety statements                                       | 94   |
| Canadian DOC regulations                                                         | 94   |
| VCCI statement (Japan)                                                           | 94   |
| EMI statement (Korea)                                                            | 94   |
|                                                                                  |      |
| Index                                                                            | 95   |

# **1** Device basics

- Device information
- Features
- <u>Performance</u>
- Device software
- Network components used for digital-sending
- Paper handling
- Device parts
- Space requirements

### **Device information**

The HP 9250C Digital Sender connects directly to your network converts black-and-white and color documents, drawings, and photographs into an electronic form and then distributes them directly to several kinds of destinations. You can also install the included HP Digital Sending Software (HP DSS) program to use advanced digital sending features such as send-to-workflow with optical character recognition (OCR).

Installing the device is simply a matter of connecting it to your network and configuring the digital-sending features. The digital sender operates as a standalone unit on the network and does not require network privileges for administration.

### Where to get more information

The following table outlines the digital sending features that are available, and where to find more information about these features. All of the documentation listed in this table can be found on the documentation CD that came in the box with the device.

| Feature                         | Description                                                                                                    | For more information                                 |
|---------------------------------|----------------------------------------------------------------------------------------------------|------------------------------------------------------|
| Scan to E-mail                  | Scan a document and send it to any e-mail address.                                                                                                    | User guide or DSS support guide                      |
| Scan to Folder                  | Scan a document to a network folder. More than one folder destination can be configured.                                                                                                    | EWS user guide                                       |
| Address Book for E-mail and Fax | Enter names and e-mail addresses or names<br>and fax numbers for e-mail and fax recipients<br>into the device's address book. This feature<br>can also be used to manage the fax speed<br>dials list.                                           | User guide (EWS user guide for detailed information) |
| User PIN Authentication         | Enter names and personal identification<br>numbers (PIN) so that only authorized users<br>can use specific features of the device.                                                                                                    | EWS user guide                                       |
| LDAP Addressing                 | Configure the device to search an LDAP<br>(Lightweight Directory Access Protocol)<br>directory for names and e-mail addresses.<br>This feature makes the addressing of send to<br>e-mail jobs easier.                                           | EWS user guide or DSS support guide                  |
| LDAP Authentication             | Configure the device to require user<br>authentication to use specific device<br>features. This feature relies on an existing<br>LDAP infrastructure, and can be configured<br>to support LDAP over a Secure Sockets<br>Layer (SSL).            | EWS user guide                                       |
| Kerberos Authentication         | Configure the device to require user<br>authentication to use specific features of the<br>device. This feature relies on an existing<br>Kerberos Realm infrastructure. A Microsoft<br>Windows Domain environment supports<br>Kerberos natively. | EWS user guide                                       |
| DSS LAN Fax                     | Use the device to route fax jobs via an existing LAN fax infrastructure.                                                                                                    | DSS support guide                                    |

| Feature                                  | Description                                                                                                    | For more information |
|------------------------------------------|----------------------------------------------------------------------------------------------------|----------------------|
| DSS Send to Folder                       | Scan a document to a network folder. More than one folder destination can be configured.                                                                                                    | DSS support guide    |
| DSS Workflow                             | Scan a document and capture information<br>about the scanned document by prompting<br>the user. The document can then be routed<br>to another application. This feature can be<br>configured to use OCR (Optical Character<br>Recognition). | DSS support guide    |
| DSS Windows Negotiated<br>Authentication | Configure the device to require user<br>authentication to use specific features of the<br>device. This feature relies on an existing<br>Microsoft Windows domain infrastructure.                                                            | DSS support guide    |
| DSS LDAP Authentication                  | Configure the device to require user<br>authentication to use specific features of the<br>device. This feature relies on an existing<br>LDAP infrastructure.                                                                                | DSS support guide    |

### **Features**

The digital sender includes the following features:

- **Digital sending**—Send scanned files to e-mail addresses, fax destinations, and network folders. Advanced digital-sending functions are carried out by the HP Digital Sending Software (HP DSS), which is included with the device.
- **ADF**—The legal-size ADF accepts up to 50 pages, and includes built-in duplexing for scanning both sides of a double-sided document.
- Interactive touchscreen control panel—Intuitive onscreen menus and wizards help you to complete digital-sending tasks.
- **Flatbed scanner**—The letter/A4-size scanner can scan in both black-and-white and color, with the ability to scan up to 1 mm (0.04 inch) from the paper edge.
- **Memory**—The device comes standard with 256 megabytes (MB) of random access memory (RAM).
- **Hard disk**—The device includes a 40-gigabyte (GB) internal hard drive for storing documents and settings.
- **Connectivity**—The device provides a 10/100Base-T port, through Jetdirect Inside an HP Jetdirect Fast Ethernet port, and an enhanced input/output (EIO) expansion slot for connectivity.

# Performance

The following sections give specific performance statistics for the digital sender.

### **ADF** performance

The following table shows the images per minute (ipm) speed of the digital sender ADF.

| Mode               | Dots per inch (dpi) | Speed (ipm), A4 | Speed (ipm), letter |
|--------------------|---------------------|-----------------|---------------------|
| Simplex mono mode  | 600 x 600           | 52              | 54                  |
|                    | 600 x 300           | 53              | 55                  |
| Simplex color mode | 600 x 600           | 29              | 31                  |
|                    | 600 x 300           | 29              | 31                  |
| Duplex mono mode   | 600 x 600           | 24              | 25                  |
|                    | 600 x 300           | 24              | 25                  |
| Duplex color mode  | 600 x 600           | 18              | 18                  |
|                    | 600 x 300           | 18              | 18                  |

### **Duty cycle**

- The maximum duty cycle is 60,000 total images scanned per month.
- The monthly usage is 3,600 pages per month.

## **Device software**

### **Digital-sender software**

To take advantage of advanced digital-sender features such as scanning with OCR or sending to a workflow, you can install the HP Digital Sending Software Version 4 (HP DSS) that is provided on a CD-ROM with the device. This software runs as a service on a network server. It is not necessary to install any software or drivers on individual user's computers.

See the *HP Digital Sending Software Support Guide* on the documentation CD for software installation and configuration instructions.

The most recent software updates are available on the Internet at <u>www.hp.com/support/dss</u>.

# Network components used for digital-sending

The following table describes the network components used for digital sending.

| Component                                                                                                    | Description                                                                                                    |  |
|----------------------------------------------------------------------------------------------------|----------------------------------------------------------------------------------------------------|--|
| Network server running Windows® 2000<br>Professional, Server, or Advanced Server;<br>Windows XP Professional; or Windows<br>Server 2003 Standard or Enterprise Server | <ul> <li>The server contains the following components:</li> <li>HP DSS</li> <li>HP MFP DSS Configuration Utility—used to configure and monitor digital-<br/>sending features after the HP DSS program has been installed</li> <li>Windows 2000 Fax service—required only when the Windows 2000 Fax<br/>service is the method of fax transport</li> </ul> |  |
| Network                                                                                                    | Fast Ethernet 100Base-TX or Ethernet 10Base-T                                                                                                    |  |
| Digital senders or HP multi-function peripheral (MFP) devices                                                                                                    | An HP DSS server can support up to 1000 HP 9250C Digital Senders, HP 9200C Digital Senders, or MFP devices on the same network. Each device can be individually configured to support any or all of the digital-sending options.                                                                                                    |  |
| Web browser                                                                                                    | Users can use a Web browser from any computer on the network to configure<br>and monitor the digital sender by using HP Web Jetadmin, or the digital sender's<br>embedded Web server.                                                                                                    |  |
| SMTP-enabled e-mail server                                                                                                    | This gateway facilitates the e-mail and Internet fax digital-sending options.                                                                                                    |  |
| LAN fax server (requires DSS)                                                                                                    | A LAN fax server is a network device that centrally handles the sending and receiving of large numbers of fax jobs. HP DSS can be used to configure the digital sender to route outgoing faxes to a LAN fax server.                                                                                                    |  |
| LDAP server                                                                                                    | An LDAP server is a directory server that contains recipients' names and e-mail addresses and supports Lightweight Directory Access Protocol (LDAP). HP DSS uses the LDAP server to obtain addresses for the digital-sender address book.                                                                                                    |  |
| FTP server                                                                                                    | A file transfer protocol (FTP) server can be used as a destination for documents scanned by the digital sender.                                                                                                    |  |
| Domain controller/Novell directory server (requires DSS)                                                                                                    | In order to support user authentication, the digital sender must have access to a domain controller or Novell directory server in order to validate the user's login information.                                                                                                    |  |
| Network printer (requires DSS)                                                                                                    | A network printer can be set up as a destination for documents scanned by the digital sender.                                                                                                    |  |
| Kerberos Domain Controller                                                                                                    | A Kerberos Domain Controller (KDC) provides Kerberos Authentication services<br>on the network. A Windows Domain Controller can be configured to act as a<br>Kerberos Domain Controller.                                                                                                    |  |
| Novell Network Support (requires DSS)                                                                                                    | If Novell file servers are used on the network, HP DSS can write files into network folders and support network fax folders that reside on Novell servers. The Novell client software must be installed on the network and be configured correctly before Novell-specific attributes can be configured in HP DSS.                                        |  |

## **Paper handling**

The HP 9250C Digital Sender supports the following standard paper sizes:

- Letter: 215.9 x 279 mm (8.5 x 11 inches)
- **Executive:** 190 x 254 mm (7.5 x 10 inches)
- A4: 210 x 297 mm (8.3 x 11.7 inches)
- **A5:** 148 x 210 mm (5.83 x 8.27 inches)
- **B5:** 176 x 250 mm (6.9 x 9.8 inches)
- Legal (from the ADF only): 215.9 x 355.6 mm (8.5 x 14 inches)

Paper weight: 60 to 120 g/m2 (16 to 32 lb)

Up to 50 sheets of paper can be stacked in the ADF, with a maximum height of 5 mm (0.2 inch).

# **Device parts**

Before using the digital sender, familiarize yourself with its parts.

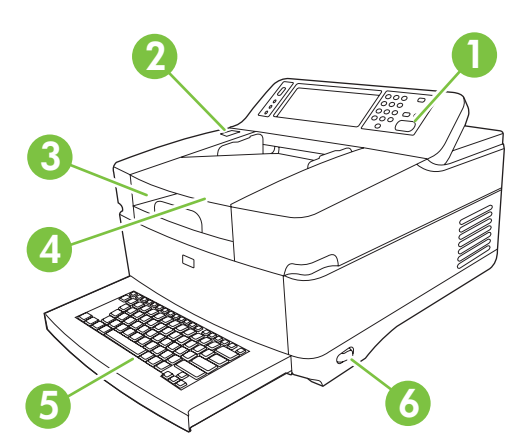

| 1 | Control panel                           |
|---|-----------------------------------------|
| 2 | Jam release button                      |
| 3 | Output bin                              |
| 4 | ADF input bin                           |
| 5 | External Qwerty keyboard (pull to open) |
| 6 | On/off switch                           |

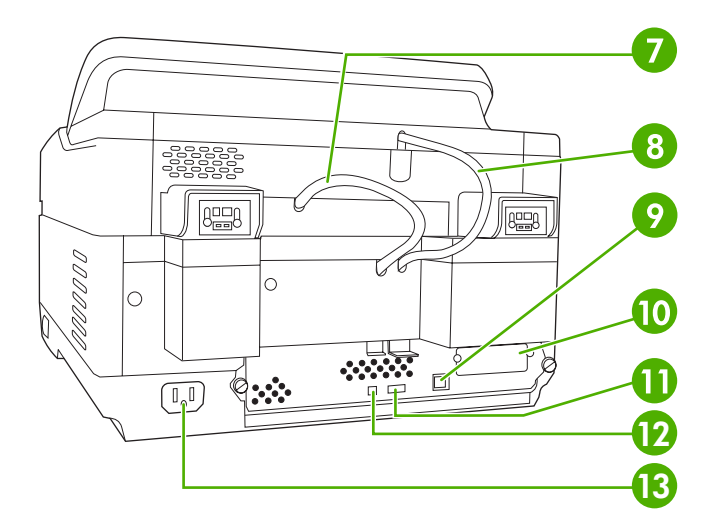

| 7  | ADF cable                 |
|----|---------------------------|
| 8  | Control-panel cable       |
| 9  | 10/100Base-T network port |
| 10 | EIO slot                  |
| 11 | USB host port             |

| 12 | USB device port |
|----|-----------------|
| 13 | Power connector |
|    |                 |

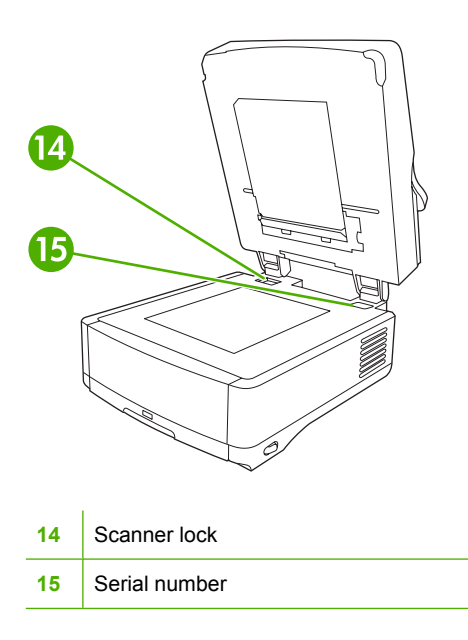

## **Space requirements**

The following figures illustrate the space requirements for the HP 9250C Digital Sender.

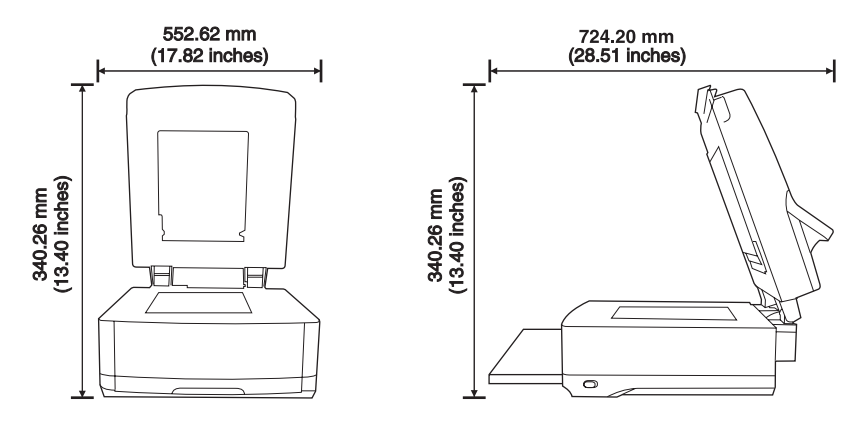

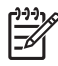

**NOTE:** The digital sender requires 90 mm (3.5 inches) of free space behind the device in order to fully open the top.

# 2 Control panel

- Use the control panel
- Navigate the Administration menu
- Information menu
- Default Job Options menu
- <u>Time/Scheduling menu</u>
- Management menu
- Initial Setup menu
- Device Behavior menu
- Troubleshooting menu
- Resets menu
- Service menu

### Use the control panel

The control panel has a VGA touchscreen that provides access to all device functions. Use the buttons and numeric keypad to control jobs and the device status. The LEDs indicate overall device status.

### **Control-panel layout**

The control panel includes a touchscreen graphical display, job-control buttons, a numeric keypad, and three light-emitting diode (LED) status lights.

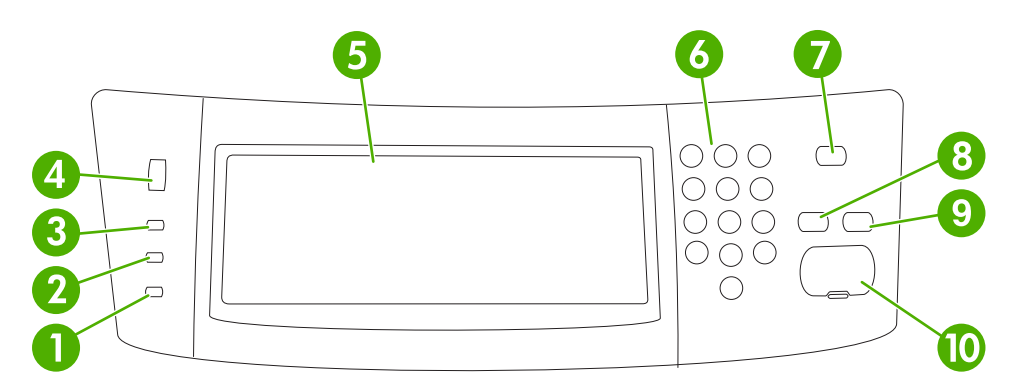

| 1  | Attention light               | The Attention light indicates that the device has a condition that requires intervention, such as an error message on the touchscreen.                                                                                                    |
|----|-------------------------------|----------------------------------------------------------------------------------------------------|
| 2  | Data light                    | The Data light indicates that the device is receiving data.                                                                                                    |
| 3  | Ready light                   | The Ready light indicates that the device is ready to begin processing a job.                                                                                                    |
| 4  | Brightness-adjustment dial    | Turn the dial to control the brightness of the touchscreen.                                                                                                    |
| 5  | Touchscreen graphical display | Use the touchscreen to open and set up all device functions.                                                                                                    |
| 6  | Numeric keypad                | Use the keypad to type numeric values, such as a fax number.                                                                                                    |
| 7  | Sleep button and light        | If the device is inactive for a long period of time, it automatically enters Sleep mode. To place the device into Sleep mode or to reactivate the device, press the Sleep button. When the light is glowing, the device is in Sleep mode.      |
| 8  | Reset button                  | Resets the job settings to factory or user-defined default values.                                                                                                    |
| 9  | Stop button                   | Stops the active job. While stopped, the control panel shows the options for the stopped job (for example, if you press Stop while the device is processing an e-mail job, the control panel message prompts you to cancel or resume the job). |
| 10 | Start button and light        | Starts digital sending, or resumes a job that has been interrupted. When the light is glowing, the device is ready to start scanning.                                                                                                    |

### Home screen

The home screen provides access to the device features, and it indicates the current status of the device.

NOTE: Depending on how the system administrator has configured the device, the features that appear on the home screen can vary.

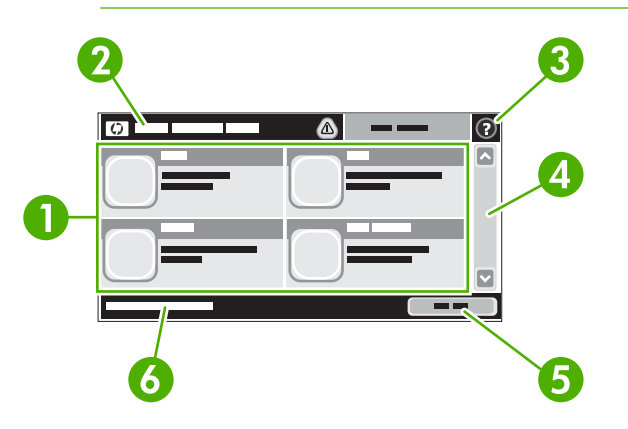

1 Features

Depending on how the system administrator has configured the device, the features that appear in this area can include any of the following items:

- Fax
- E-mail
- Secondary E-mail
- Network Folder
- Supplies Status
- Administration

| 2 | Device status line        | The status line provides information about the overall device status. Various buttons appear in this area, depending on the current status. For a description of each button that can appear in the status line, see <u>Buttons on the touchscreen on page 14</u> . |
|---|---------------------------|----------------------------------------------------------------------------------------------------|
| 3 | Help button               | Touch the Help button to open the embedded help system.                                                                                                    |
| 4 | Scroll bar                | Touch the up or down arrows on the scroll bar to see the complete list of available features.                                                                                                    |
| 5 | Network Address<br>button | Touch Network Address to find information about the network connection.                                                                                                    |
| 6 | Date and time             | The current date and time appear here. The system administrator can select the format that the device uses to show the date and time, for example 12-hour format or 24-hour format.                                                                                 |

### Buttons on the touchscreen

The status line on the touchscreen provides information about the status of the device. Various buttons can appear in this area. The following table describes each button.

|   | Home button. Touch the home button to go to the Home screen from any other screen.                                                                                                    |
|---|----------------------------------------------------------------------------------------------------|
|   | Start button. Touch the Start button to begin the action for the feature that you are using.                                                                                                    |
|   | <b>NOTE:</b> The name of this button changes for each feature. For example, in the E-mail feature, the button is named Send E-mail.                                                                                                    |
| Θ | <b>Stop button</b> . If the device is processing a fax job, the Stop button appears instead of the Start button. Touch the Stop button to halt the current job. The device prompts you to cancel the job or to resume it.                                    |
| ! | <b>Error button</b> . The error button appears whenever the device has an error that requires attention before it can continue. Touch the error button to see a message that describes the error. The message also has instructions for solving the problem. |
|   | <b>Warning button</b> . The warning button appears when the device has a problem but can continue functioning. Touch the warning button to see a message that describes the problem. The message also has instructions for solving the problem.              |
| ? | Help button. Touch the help button to open the built-in online Help system. For more information, see <u>Control-panel help system on page 14</u> .                                                                                                    |

### **Control-panel help system**

The device has a built-in Help system that explains how to use each screen. To open the Help system, touch the Help button (2) in the upper-right corner of the screen.

For some screens, the Help opens to a global menu where you can search for specific topics. You can browse through the menu structure by touching the buttons in the menu.

For screens that contain settings for individual jobs, the Help opens to a topic that explains the options for that screen.

If the device alerts you of an error or warning, touch the error ( $\blacksquare$ ) or warning ( $\triangle$ ) button to open a message that describes the problem. The message also contains instructions to help solve the problem.

## Navigate the Administration menu

From the Home screen, touch Administration to open the menu structure. You might need to scroll to the bottom of the Home screen to see this feature.

The Administration menu has several sub-menus, which are listed on the left side of the screen. Touch the name of a menu to expand the structure. A plus sign (+) next to a menu name means that it contains sub-menus. Continue opening the structure until you reach the option that you want to configure. To return to the previous level, touch Back.

To exit the Administration menu, touch the Home button (<sup>(1)</sup>) in the upper-left corner of the screen.

The device has built-in Help that explains each of the features that are available through the menus. Help is available for many menus on the right-hand side of the touchscreen. Or, to open the global Help system, touch the Help button () in the upper-right corner of the screen.

The tables in the sections that follow indicate the overall structure of each menu.

### **Information menu**

Use this menu to view information pages that are stored internally on the device.

#### Table 2-1 Information menu

| Menu item                     | Sub-menu item      | Values        | Description                                                                                     |
|-------------------------------|--------------------|---------------|-------------------------------------------------------------------------------------------------|
| Configuration/Status<br>Pages | Configuration Page | Show (button) | Configuration pages that show the current device settings.                                      |
|                               | Usage Page         | OK (button)   | Shows information about the number of pages that have been scanned on each paper type and size. |

## **Default Job Options menu**

Use this menu to define the default job options for each function. If the user does not specify the job options when creating the job, the default options are used.

The Default Job Options menu contains the following sub-menus:

- Default Options for Originals
- Image Adjustment
- Default E-mail Options
- Default Send to Folder Options

### **Default Options for Originals**

| Menu item             | Values                             | Description                                                                                                  |  |
|-----------------------|------------------------------------|----------------------------------------------------------------------------------------------------|--|
| Paper Size            | Select a paper size from the list. | Select the paper size that is most often used for copy or scan originals.                                    |  |
| Number of Sides       | 1                                  | Select whether copy or scan originals are most often single-sided o                                          |  |
|                       | 2                                  | - double-sided.                                                                                              |  |
| Orientation           | Portrait                           | Select the orientation that is most often used to scan originals. Select                                     |  |
|                       | Landscape                          | edge is at the top.                                                                                          |  |
| Optimize Text/Picture | Manually Adjust                    | Use this setting to optimize the output for a particular type of origina                                     |  |
|                       | Text                               | You can optimize the output for text, pictures, or a mixture.                                                |  |
| Photograph            |                                    | If you select Manually Adjust, you can specify the mix of text and<br>pictures that will most often be used. |  |

### Image Adjustment

| Menu item          | Values                             | Description                                                                                                    |
|--------------------|------------------------------------|----------------------------------------------------------------------------------------------------|
| Darkness           | Adjust the value within the range. | Use the setting to adjust the lightness or darkness of the output.                                                        |
| Background Cleanup | Adjust the value within the range. | Increase the Background Cleanup setting to remove faint images from the background or to remove a light background color. |
| Sharpness          | Adjust the value within the range. | Adjust the Sharpness setting to clarify or soften the image.                                                              |

### **Default E-mail Options**

| Menu item          | Values                                                                          | Description                                                     |
|--------------------|---------------------------------------------------------------------------------|-----------------------------------------------------------------|
| Document File Type | PDF (default)                                                                   | Choose the file format for the e-mail.                          |
|                    | JPEG                                                                            |                                                                 |
|                    | TIFF                                                                            |                                                                 |
|                    | M-TIFF                                                                          |                                                                 |
| Output Quality     | High (large file)         Choosing higher quality for output increases the size |                                                                 |
|                    | Medium (default)                                                                | ine.                                                            |
|                    | Low (small file)                                                                |                                                                 |
| Resolution         | 75 DPI Use this feature to select the resolution. Use a lower set               |                                                                 |
|                    | 150 DPI (default)                                                               | smaller mes.                                                    |
|                    | 200 DPI                                                                         |                                                                 |
|                    | 300 DPI                                                                         |                                                                 |
| Color/Black        | Color scan (default)                                                            | Specify whether the e-mail will be in black or in color.        |
|                    | Black/white scan                                                                |                                                                 |
| TIFF Version       | TIFF 6.0 (default)                                                              | Use this feature to specify the TIFF version to use when saving |
|                    | TIFF (Post 6.0)                                                                 | scanneu mes.                                                    |

Use this menu to set default options for e-mails that are sent from the device.

### **Default Send to Folder Options**

| Menu item          | Values                                                               | Description                                                              |
|--------------------|----------------------------------------------------------------------|--------------------------------------------------------------------------|
| Color/Black        | Color scan                                                           | Specify whether the file will be in black or in color.                   |
|                    | Black/white scan (default)                                           |                                                                          |
| Document File Type | PDF (default) Choose the file format for the file.                   |                                                                          |
|                    | M-TIFF                                                               |                                                                          |
|                    | TIFF                                                                 |                                                                          |
|                    | JPEG                                                                 |                                                                          |
| TIFF version       | TIFF 6.0 (default)                                                   | Use this feature to specify the TIFF version to use when saving          |
| TIFF (             | TIFF (post 6.0)                                                      | scanned mes.                                                             |
| Output Quality     | High (large file) Choosing higher quality for output increases the s |                                                                          |
|                    | Medium (default)                                                     | ine.                                                                     |
|                    | Low (small file)                                                     |                                                                          |
| Resolution         | 75 DPI                                                               | Use this feature to select the resolution. Use a lower setting to create |
|                    | 150 DPI (default)                                                    | smaller nies.                                                            |
|                    | 200 DPI                                                              |                                                                          |
|                    | 300 DPI                                                              |                                                                          |
|                    | 400 DPI                                                              |                                                                          |
|                    | 600 DPI                                                              |                                                                          |

Use this menu to set default options for scan jobs sent to the computer.

# **Time/Scheduling menu**

Use this menu to set options for setting the time and for setting the device to enter and exit Sleep mode.

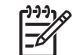

**NOTE:** Values shown with "(default)" are the factory-default values. Some menu items have no default.

| Menu item   | Sub-menu item | Sub-menu item | Values                       | Description                                                                            |
|-------------|---------------|---------------|------------------------------|----------------------------------------------------------------------------------------|
| Date/Time   | Date Format   |               | YYYY/MMM/DD<br>(default)     | Use this feature to set the current date and time, and to set the date format and time |
|             |               |               | MMM/DD/YYYY                  | format that are used to time-stamp outgoing faxes.                                     |
|             |               |               | DD/MMM/YYYY                  |                                                                                        |
|             | Date          | Month         |                              | -                                                                                      |
|             |               | Day           |                              |                                                                                        |
|             |               | Year          |                              |                                                                                        |
|             | Time Format   |               | 12 hour (AM/PM)<br>(default) | _                                                                                      |
|             |               |               | 24 hour                      |                                                                                        |
|             | Time          | Hour          |                              | -                                                                                      |
|             |               | Minute        |                              |                                                                                        |
|             |               | AM            |                              |                                                                                        |
|             |               | РМ            |                              |                                                                                        |
| Sleep Delay |               |               | 1 minute                     | Use this feature to select the time interval that                                      |
|             |               |               | 20 minutes                   | entering Sleep mode.                                                                   |
|             |               |               | 30 minutes (default)         |                                                                                        |
|             |               |               | 45 minutes                   |                                                                                        |
|             |               |               | 1 hour (60 minutes)          |                                                                                        |
|             |               |               | 90 minutes                   |                                                                                        |
|             |               |               | 2 hours                      |                                                                                        |
|             |               |               | 4 hours                      |                                                                                        |
| Wake Time   | Monday        |               | Off (default)                | Select Custom to set a wake time for each                                              |
|             | Tuesday       |               | Custom                       | according to this schedule. Using a sleep                                              |
|             | Wednesday     | Wednesday     |                              | prepares the device for use so that users do                                           |
|             | Thursday      |               |                              | not have to wait for it to warm up.                                                    |
|             | Friday        |               |                              |                                                                                        |
|             | Saturday      |               |                              |                                                                                        |
|             | Sunday        |               |                              |                                                                                        |

### Management menu

Use this menu to set up global device-management options.

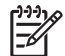

**NOTE:** Values shown with "(default)" are the factory-default values. Some menu items have no default.

#### Table 2-2 Management menu

| Menu item  | Values                                        | Description                                                                                                    |
|------------|-----------------------------------------------|----------------------------------------------------------------------------------------------------|
| Sleep mode | Disable<br>Use Sleep Delay ( <b>default</b> ) | Use this feature to customize the Sleep mode settings for this device.                                                      |
|            |                                               | Select Use Sleep Delay to set the device to enter Sleep mode after the delay that is specified in the Time/Scheduling menu. |

# **Initial Setup menu**

The Initial Setup menu contains the sub-menus shown:

- Networking and I/O menu
- E-mail Setup menu
- Send Setup menu

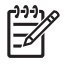

**NOTE:** Values shown with "(default)" are the factory-default values. Some menu items have no default.

### **Networking and I/O**

| Menu item             | Sub-menu item              | Values                                                                  | Description                                                                                                    |
|-----------------------|----------------------------|-------------------------------------------------------------------------|----------------------------------------------------------------------------------------------------|
| I/O Timeout           |                            | Select a value in the range. The factory default setting is 15 seconds. | I/O timeout refers to the elapsed time before a job fails.<br>If the stream of data that the device receives for a job<br>gets interrupted, this setting indicates how long the<br>device will wait before it reports that the job has<br>failed. |
| Embedded Jetdirect    | See Table 2-3 Jetdirect su | b-menus on page 21 for the                                              | list of options.                                                                                                    |
| EIO <x> Jetdirect</x> | -                          |                                                                         |                                                                                                    |

#### Table 2-3 Jetdirect sub-menus

| Menu item | Sub-menu item | Sub-menu item | Values and Description                                                                                                    |
|-----------|---------------|---------------|----------------------------------------------------------------------------------------------------|
| TCP/IP    | Enable        |               | Off: Disable the TCP/IP protocol.                                                                                                    |
|           |               |               | On (default): Enable the TCP/IP protocol.                                                                                                    |
|           | Host Name     |               | An alphanumeric string, up to 32 characters, used to identify the device. This name is listed on the HP Jetdirect configuration page. The default host name is NPIxxxxx, where xxxxx is the last six digits of the LAN hardware (MAC) address. |
|           | IPV4 Settings | Config Method | Specifies the method that TCP/IPv4 parameters will be configured on the HP Jetdirect print server.                                                                                                    |
|           |               |               | Bootp: Use BootP (Bootstrap Protocol) for automatic configuration from a BootP server.                                                                                                    |
|           |               |               | DHCP: Use DHCP (Dynamic Host Configuration<br>Protocol) for automatic configuration from a DHCPv4<br>server. If selected and a DHCP lease exists, DHCP<br>Release and DHCP Renew menus are available to set<br>DHCP lease options.             |
|           |               |               | Auto IP: Use automatic link-local IPv4 addressing. An address in the form 169.254.x.x is assigned automatically.                                                                                                    |
|           |               |               | Manual: Use the Manual Settings menu to configure TCP/IPv4 parameters, such as an IPv4 address like 123.123.123.123.                                                                                                    |

| Table 2-3 | Jetdirect | sub-menus | (continued) |
|-----------|-----------|-----------|-------------|
|-----------|-----------|-----------|-------------|

| Menu item | Sub-menu item | Sub-menu item   | Values and Description                                                                                                    |
|-----------|---------------|-----------------|----------------------------------------------------------------------------------------------------|
|           |               | DHCP Release    | This menu appears if Config Method was set to DHCP and a DHCP lease for the print server exists.                                                                                                    |
|           |               |                 | No (default): The current DHCP lease is saved.                                                                                                    |
|           |               |                 | Yes: The current DHCP lease and the leased IP address are released.                                                                                                    |
|           |               | DHCP Renew      | This menu appears if Config Method was set to DHCP and a DHCP lease for the print server exists.                                                                                                    |
|           |               |                 | No (default): The print server does not request to renew the DHCP lease.                                                                                                    |
|           |               |                 | Yes: The print server requests to renew the current DHCP lease.                                                                                                    |
|           |               | Manual Settings | (Available only if Config Method is set to Manual)<br>Configure parameters directly from the device control<br>panel:                                                                                                    |
|           |               |                 | IP Address: The unique IP address of the device (n.n.n.n), where n is a value from 0 to 255.                                                                                                    |
|           |               |                 | Subnet Mask: The subnet mask for the device (m.m.m.m), where m is a value from 0 to 255.                                                                                                    |
|           |               |                 | Syslog Server: The IP address of the syslog server used to receive and log syslog messages.                                                                                                    |
|           |               |                 | Default Gateway: The IP address of the gateway or router used for communications with other networks.                                                                                                    |
|           |               |                 | Idle Timeout: The time period, in seconds, after which<br>an idle TCP print data connection is closed (default is<br>270 seconds, 0 disables the timeout).                                                                     |
|           |               | Default IP      | Specify the IP address to default to when the print<br>server is unable to obtain an IP address from the<br>network during a forced TCP/IP reconfiguration (for<br>example, when manually configured to use BootP or<br>DHCP). |
|           |               |                 | Auto IP: A link-local IP address 169.254.x.x is set.                                                                                                    |
|           |               |                 | Legacy: The address 192.0.0.192 is set, consistent with older HP Jetdirect devices.                                                                                                    |
|           |               | Primary DNS     | Specify the IP address (n.n.n.n) of a Primary DNS Server.                                                                                                    |
|           |               | Secondary DNS   | Specify the IP address (n.n.n.n) of a Secondary Domain Name System (DNS) Server.                                                                                                    |
|           | IPV6 Settings | Enable          | Use this item to enable or disable IPv6 operation on the print server.                                                                                                    |
|           |               |                 | Off (default): IPv6 is disabled.                                                                                                    |
|           |               |                 | On: IPv6 is enabled.                                                                                                    |
|           |               | Address         | Use this item to manually configure an IPv6 address.                                                                                                    |

| Menu item   | Sub-menu item | Sub-menu item   | Values and Description                                                                                                    |
|-------------|---------------|-----------------|----------------------------------------------------------------------------------------------------|
|             |               |                 | Manual Settings: Use the Manual Settings menu to enable and manually configure a TCP/ IPv6 address in the format of 123.123.123.123.                                                                                                    |
|             |               | DHCPV6 Policy   | Router Specified: The stateful auto-configuration<br>method to be used by the print server is determined by<br>a router. The router specifies whether the print server<br>obtains its address, its configuration information, or<br>both from a DHCPv6 server.                                                 |
|             |               |                 | Router Unavailable: If a router is not available, the print server should attempt to obtain its stateful configuration from a DHCPv6 server.                                                                                                    |
|             |               |                 | Always: Whether or not a router is available, the print server always attempts to obtain its stateful configuration from a DHCPv6 server.                                                                                                    |
|             |               | Primary DNS     | Use this item to specify an IPv6 address for a primary DNS server that the print server should use.                                                                                                    |
|             |               | Manual Settings | Use this item to manually set IPv6 addresses on the print server.                                                                                                    |
|             |               |                 | Enable: Select this item and choose On to enable manual configuration, or Off to disable manual configuration.                                                                                                    |
|             |               |                 | Address: Use this item to type a 32-hexadecimal digit IPv6 node address that uses the colon hexadecimal syntax.                                                                                                    |
|             | Proxy Server  |                 | Specifies the proxy server to be used by embedded<br>applications in the device. A proxy server is typically<br>used by network clients for Internet access. It caches<br>Web pages, and provides a degree of Internet security,<br>for those clients.                                                         |
|             |               |                 | To specify a proxy server, enter its IPv4 address or fully qualified domain name. The name can be up to 255 octets.                                                                                                    |
|             |               |                 | For some networks, you might need to contact your internet service provider (ISP) for the proxy server address.                                                                                                    |
|             | Proxy Port    |                 | Type the port number used by the proxy server for client support. The port number identifies the port reserved for proxy activity on your network, and can be a value from 0 to 65535.                                                                                                    |
| Diagnostics | Embedded Test |                 | This menu provides tests to help diagnose network<br>hardware or TCP/IP network connection problems.                                                                                                    |
|             |               |                 | Embedded tests help to identify whether a network fault<br>is internal or external to the device. Use an embedded<br>test to check hardware and communication paths on<br>the print server. After you select and enable a test and<br>set the execution time, you must select Execute to<br>initiate the test. |
|             |               |                 | Depending on the execution time, a selected test runs continuously until either the device is turned off, or an error occurs and a diagnostic page appears.                                                                                                    |

#### Table 2-3 Jetdirect sub-menus (continued)

#### Table 2-3 Jetdirect sub-menus (continued)

| Menu item | Sub-menu item | Sub-menu item      | Values and Description                                                                                                    |
|-----------|---------------|--------------------|----------------------------------------------------------------------------------------------------|
|           |               | LAN HW Test        | CAUTION: Running this embedded test will erase your TCP/IP configuration.                                                                                                    |
|           |               |                    | This test performs an internal loopback test. An internal loopback test will send and receive packets only on the internal network hardware. There are no external transmissions on your network.                                               |
|           |               |                    | Select $\underline{Yes}$ to choose this test, or $\underline{No}$ to not choose it.                                                                                                    |
|           |               | HTTP Test          | This test checks operation of HTTP by retrieving<br>predefined pages from the device, and tests the<br>embedded Web server.                                                                                                    |
|           |               |                    | Select $\underline{Yes}$ to choose this test, or $\underline{No}$ to not choose it.                                                                                                    |
|           |               | SNMP Test          | This test checks operation of SNMP communications by accessing predefined SNMP objects on the device.                                                                                                    |
|           |               |                    | Select $\underline{Yes}$ to choose this test, or $\underline{No}$ to not choose it.                                                                                                    |
|           |               | Select All Tests   | Use this item to select all available embedded tests.                                                                                                    |
|           |               |                    | Select Yesto choose all tests. Select No to select individual tests.                                                                                                    |
|           |               | Data Path Test     | This test helps to identify data path and corruption<br>problems on an HP postscript level 3 emulation device.<br>It sends a predefined PS file to the device.                                                                                  |
|           |               |                    | Select $\underline{Yes}$ to choose this test, or $\underline{No}$ to not choose it.                                                                                                    |
|           |               | Execution Time [H] | Use this item to specify the length of time (in hours) that<br>an embedded test will be run. You can select a value<br>from 1 to 60 hours. If you select zero (0), the test runs<br>indefinitely until an error occurs or device is turned off. |
|           |               | Execute            | No*: Do not initiate the selected tests.                                                                                                    |
|           |               |                    | Yes: Initiate the selected tests.                                                                                                    |

| Table 2-3 | Jetdirect sub-menus | (continued) |
|-----------|---------------------|-------------|
|-----------|---------------------|-------------|

| Menu item | Sub-menu item | Sub-menu item | Values and Description                                                                                                    |
|-----------|---------------|---------------|----------------------------------------------------------------------------------------------------|
|           | Ping Test     |               | This test is used to check network communications.<br>This test sends link-level packets to a remote network<br>host, then waits for an appropriate response. To run a<br>ping test, set the following items: |
|           |               | Dest Type     | Specify whether the target device is an IPv4 or IPv6 node.                                                                                                    |
|           |               | Dest IP       | IPV4: Type the IPv4 address.                                                                                                    |
|           |               |               | IPV6: Type the IPv6 address.                                                                                                    |
|           |               | Packet Size   | Specify the size of each packet, in bytes, to be sent to the remote host. The minimum is 64 (default) and the maximum is 2048.                                                                                |
|           |               | Timeout       | Specify the length of time, in seconds, to wait for a response from the remote host. The default is 1 and the maximum is 100.                                                                                 |
|           |               | Count         | Specify the number of ping test packets to send for this test. Select a value from 1 to 100. To configure the test to run continuously, select 0.                                                             |
|           |               | Show Results  | If the ping test was not set for continuous operation, you can choose to display the test results. Select Yes to show results. If you select No (default), results are not shown.                             |
|           |               | Execute       | Specify whether to initiate the ping test. Select Yes to initiate the test, or No to not run the test.                                                                                                    |

| Table 2-3 | Jetdirect | sub-menus | (continued) |
|-----------|-----------|-----------|-------------|
|-----------|-----------|-----------|-------------|

| Menu item  | Sub-menu item | Sub-menu item                                                                                                    | Values and Description                                                                                                    |
|------------|---------------|----------------------------------------------------------------------------------------------------|----------------------------------------------------------------------------------------------------|
|            | Ping Results  |                                                                                                    | Use this item to view the ping test status and results using the control panel display. You can select the following items:                                                                                                    |
|            |               | Packets Sent                                                                                                    | Shows the number of packets (0 - 65535) sent to the remote host since the most recent test was initiated or completed.                                                                                                    |
|            |               | Packets Received                                                                                                    | Shows the number of packets (0 - 65535) received from the remote host since the most recent test was initiated or completed.                                                                                                    |
|            |               | Percent Lost                                                                                                    | Shows the percent of ping test packets that were sent<br>with no response from the remote host since the most<br>recent test was initiated or completed.                                                                                                    |
|            | RTT Min       | Shows the minimum detected roundtrip- time (RTT), from 0 to 4096 milliseconds, for packet transmission and response. |                                                                                                    |
|            | RTT Max       | Shows the maximum detected roundtrip- time (RTT), from 0 to 4096 milliseconds, for packet transmission and response. |                                                                                                    |
|            |               | RTT Average                                                                                                    | Shows the average round-trip-time (RTT), from 0 to 4096 milliseconds, for packet transmission and response.                                                                                                    |
|            |               | Ping In Progress                                                                                                    | Shows whether a ping test is in progress. Yes indicates a test in progress, and No indicates that a test completed or was not run.                                                                                                    |
|            |               | Refresh                                                                                                    | When viewing the ping test results, this item updates<br>the ping test data with current results. Select Yes to<br>update the data, or No to maintain the existing data.<br>However, a refresh automatically occurs when the<br>menu times out or you manually return to the main<br>menu.                                            |
| Link Speed |               |                                                                                                    | The link speed and communication mode of the print<br>server must match the network. The available settings<br>depend on the device and installed print server. Select<br>one of the following link configuration settings:                                                                                                    |
|            |               |                                                                                                    | CAUTION: If you change the link setting, network communications with the print server and network device might be lost.                                                                                                    |
|            |               |                                                                                                    | Auto (default): The print server uses auto-negotiation<br>to configure itself with the highest link speed and<br>communication mode allowed. If auto-negotiation fails,<br>either 100TX HALF or 10TX HALF is set depending on<br>the detected link speed of the hub/switch port. (A<br>1000T half-duplex selection is not supported.) |
|            |               |                                                                                                    | 10T Half: 10 Mbps, half-duplex operation.                                                                                                    |
|            |               |                                                                                                    | 10T Full: 10 Mbps, Full-duplex operation.                                                                                                    |
|            |               |                                                                                                    | 100TX Half: 100 Mbps, half-duplex operation.                                                                                                    |
|            |               |                                                                                                    | 100TX Full: 100 Mbps, full-duplex operation.                                                                                                    |

| Menu item | Sub-menu item | Sub-menu item | Values and Description                                                          |
|-----------|---------------|---------------|---------------------------------------------------------------------------------|
|           |               |               | <b>100TX Auto:</b> Limits auto-negotiation to a maximum link speed of 100 Mbps. |
|           |               |               | 1000TX Full: 1000 Mbps, full-duplex operation.                                  |
|           |               |               |                                                                                 |

#### Table 2-3 Jetdirect sub-menus (continued)

### **E-mail Setup**

Use this menu to enable the e-mail feature and to configure basic e-mail settings.

**NOTE:** To configure advanced e-mail settings, use the embedded Web server. For more information, see the embedded Web server guide on the device CD.

| Menu item          | Values         | Description                                                                                                    |
|--------------------|----------------|----------------------------------------------------------------------------------------------------|
| Address Validation | On (default)   | This option enables the device to check e-mail syntax when you type an e-mail address. Valid e-mail addresses require the "@" sign and a ".". |
|                    | Off            |                                                                                                    |
| Find Send Gateways |                | Search the network for SMTP gateways that the device can use to send e-mail.                                                                  |
| SMTP Gateway       | Enter a value. | Specify the IP address of the e-mail server (SMTP gateway) that is used to send e-mail from the device.                                       |
| Test Send Gateway  |                | Test the configured SMTP gateway to see if it is functional.                                                                                  |

### Send Setup menu

| Menu item                         | Values                      | Description                                                                                                    |
|-----------------------------------|-----------------------------|----------------------------------------------------------------------------------------------------|
| Replicate MFP                     | Enter a value (IP Address). | Copy the local Send settings from one device to another.                                                                                    |
| Allow Transfer to New DSS         | Off                         | Use this feature to allow the transfer of the device from one HP Digital Sending Software (DSS) server to another.                          |
|                                   |                             | HP DSS is a software package that handles digital sending tasks such as faxing, e-mail, and sending a scanned document to a network folder. |
| Allow Use of Digital Send Service | Off                         | This feature allows you to configure the device for use with an                                                                             |
|                                   | On                          |                                                                                                    |
# **Device Behavior menu**

**NOTE:** Values shown with "(default)" are the factory-default values. Some menu items have no default.

| Menu item              | Sub-menu item      | Values                                                                               | Description                                                                                                    |
|------------------------|--------------------|--------------------------------------------------------------------------------------|----------------------------------------------------------------------------------------------------|
| Language               |                    | Select the language from the list.                                                   | Use this feature to select a different language for control-panel messages. When you select a new language, the keyboard layout might also change.            |
| Keyboard Layout        |                    | Select the keyboard configuration from the list.                                     | Use this feature to select a different layout for the keyboard.                                                                                               |
| Key Press Sound        |                    | On (default)                                                                         | Use this feature to specify whether you hear a sound                                                                                                    |
|                        |                    | Off                                                                                  | control panel.                                                                                                    |
| Inactivity Timeout     |                    | Type a value between 10<br>and 300 seconds. The<br>factory default is 60<br>seconds. | Use this feature to specify the amount of time that<br>elapses between any activity on the control panel and<br>the device resetting to the default settings. |
| Warning/Error Behavior | Clearable Warnings | On                                                                                   | Use this feature to set the amount of time that a                                                                                                    |
|                        |                    | Job (default)                                                                        | clearable warning appears on the control panel.                                                                                                    |
|                        | Continuable Events | Auto continue (10 seconds) (default)                                                 | Use this option to configure the device behavior when the device encounters certain errors.                                                                   |
|                        |                    | Touch OK to continue                                                                 |                                                                                                    |

# **Troubleshooting menu**

**NOTE:** Values shown with "(default)" are the factory-default values. Some menu items have no default.

| Menu item         | Sub-menu item          | Values             | Description                                                                                                    |
|-------------------|------------------------|--------------------|----------------------------------------------------------------------------------------------------|
| Event Log         |                        | Show (button)      | Use this features to view such device events as errors or a calibration.                                            |
| Calibrate Scanner |                        | Calibrate (button) | Use this feature to compensate for offsets in the scanner imaging system (carriage head) for ADF and flatbed scans. |
|                   |                        |                    | You might need to calibrate the scanner if it is not capturing the correct sections of scanned documents.           |
| Scanner Tests     | Lower Lamp             |                    | Service technicians should use this sub-menu to                                                                     |
|                   | Sensors                |                    |                                                                                                    |
|                   | ADF Input Motor        |                    |                                                                                                    |
|                   | ADF Input Reverse      |                    |                                                                                                    |
|                   | Flatbed Motor          |                    |                                                                                                    |
|                   | ADF Read Motor Reverse |                    |                                                                                                    |
|                   | ADF Duplex Solenoid    |                    |                                                                                                    |
|                   | ADF LED Indicator      |                    |                                                                                                    |
| Control Panel     | LEDs                   |                    | Use this feature to make sure the components of the                                                                 |
|                   | Display                |                    | <ul> <li>control panel are functioning correctly.</li> </ul>                                                        |
|                   | Buttons                |                    |                                                                                                    |
|                   | Touchscreen            |                    |                                                                                                    |

# **Resets menu**

| Menu item                | Values                               | Description                                                                                   |
|--------------------------|--------------------------------------|-----------------------------------------------------------------------------------------------|
| Clear Local Address Book | Clear (button)                       | Use this feature to clear all addresses from the address books that are stored on the device. |
| Restore Factory Settings | Restore (button)                     | Use this feature to restore all device settings to their factory defaults.                    |
| Reset Supplies           | New Document Feeder Kit (Yes/<br>No) | Use this feature to notify the device that a new document feeder kit has been installed.      |

# Service menu

The Service menu is locked and requires a PIN for access. This menu is intended for use by authorized service personnel.

# **3** Connectivity

- Novell NetWare support
- Network configuration

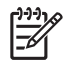

**NOTE:** For information about necessary network components for digital sending, see <u>Network</u> <u>components used for digital-sending on page 6</u>

# **Novell NetWare support**

If Novell file servers are used on the network, HP DSS can write files into network folders and support network fax folders that reside on Novell servers. The Novell client software must be installed on the network and be configured correctly before Novell-specific attributes can be configured in HP DSS.

In order to support Novell NetWare authentication and Novell digital sending destinations, HP DSS requires both of the following components:

• Novell NetWare version 3.12, 3.2, 4.11, 4.2, 5, or 6 running on the Novell NetWare server

-AND-

• Novell NetWare Client version 4.6 (or later) installed on the Windows computer that runs HP DSS

# **Network configuration**

You might need to configure certain network parameters on the device. You can configure these parameters in the following locations:

- Installation software
- Device control panel
- Embedded Web server
- Management software (HP Web Jetadmin or HP LaserJet Utility for Macintosh)

**NOTE:** For more information about using the embedded Web server, see the embedded Web server guide on the device CD.

For more information on supported networks and network configuration tools, see the *HP Jetdirect Print Server Administrator's Guide*. The guide comes with devices in which an HP Jetdirect print server is installed.

### **Configure TCP/IPv4 parameters**

If your network does not provide automatic IP addressing through DHCP, BOOTP, RARP, or another method, you might need to enter the following parameters manually before you can scan over the network:

- IP address (4 bytes) (such as 192.168.1.1)
- Subnet mask (4 bytes)
- Default gateway (4 bytes)

#### Set an IP address

You can view the current IP address of the device from the control-panel Home screen by touching Network Address.

Use the following procedure to change the IP address manually.

- 1. Scroll to and touch Administration.
- 2. Scroll to and touch Initial Setup.
- 3. Touch Networking and I/O.
- 4. Touch Embedded Jetdirect.
- 5. Touch TCP/IP.
- 6. Touch IPV4 Settings.
- 7. Touch Config Method.
- 8. Touch Manual.
- 9. Touch Save.
- **10.** Touch Manual Settings.

- **11.** Touch IP Address.
- **12.** Touch the IP Address text box.
- **13.** Use the touchscreen keypad to type the IP address.
- 14. Touch OK.
- 15. Touch Save.

#### Set the subnet mask

- 1. Scroll to and touch Administration.
- 2. Scroll to and touch Initial Setup.
- **3.** Touch Networking and I/O.
- **4.** Touch Embedded Jetdirect.
- 5. Touch TCP/IP.
- 6. Touch IPV4 Settings.
- 7. Touch Config Method.
- 8. Touch Manual.
- 9. Touch Save.
- **10.** Touch Manual Settings.
- **11.** Touch Subnet Mask.
- **12.** Touch the Subnet Mask text box.
- **13.** Use the touchscreen keypad to type the subnet mask.
- 14. Touch OK.
- 15. Touch Save.

#### Set the default gateway

- 1. Scroll to and touch Administration.
- 2. Scroll to and touch Initial Setup.
- **3.** Touch Networking and I/O.
- 4. Touch Embedded Jetdirect.
- **5.** Touch TCP/IP.
- 6. Touch IPV4 Settings.
- 7. Touch Config Method.
- 8. Touch Manual.
- 9. Touch Save.

- **10.** Touch Manual Settings.
- **11.** Touch Default Gateway.
- **12.** Touch the Default Gateway text box.
- **13.** Use the touchscreen keyboard to type the default gateway.
- 14. Touch OK.
- 15. Touch Save.

### **Configure TCP/IPv6 parameters**

The digital sender has limited IPv6 capability on a network. JetDirect Inside or any EIO JetDirect card can connect to an IPv6 network, and the device can be viewed and configured through WebJet Admin and the embedded Web server, but it currently has no capability to perform any type of digital sending through IPv6. Digital send functionality is through IPv4 only. For information about configuring the device for a TCP/IPv6 network, see the *HP Jetdirect Print Server Administrator's Guide*.

### **HP Jetdirect EIO print servers**

HP Jetdirect print servers (network cards) can be installed in the EIO slot. These cards support multiple network protocols and operating systems. HP Jetdirect print servers facilitate network management by allowing you to connect a device directly to your network at any location. HP Jetdirect print servers also support the Simple Network Management Protocol (SNMP), which provides remote device management and troubleshooting through the HP Web Jetadmin software.

**NOTE:** Configure the card through the control panel, the device installation software, or HP Web Jetadmin. Refer to the HP Jetdirect print server documentation for more information.

# **4** Use device features

This section provides instructions for how to carry out common digital-sending tasks.

- Load media
- Use the keyboard
- Basic send information
- Configure the device to send e-mail
- Send an e-mail
- Scan to a folder
- Scan to a workflow destination
- Send a digital fax

# Load media

You can load media to scan either on the scanner glass or in the ADF.

### Load media on the scanner glass

Use the scanner glass to scan small, lightweight (less than 60 g/m<sup>2</sup> or 16 lb), or irregularly-sized originals such as receipts, newspaper clippings, photographs, or old or worn documents.

Place the document face-down on the scanner glass, with the top right-hand corner of the document on the upper right corner of the scanner glass.

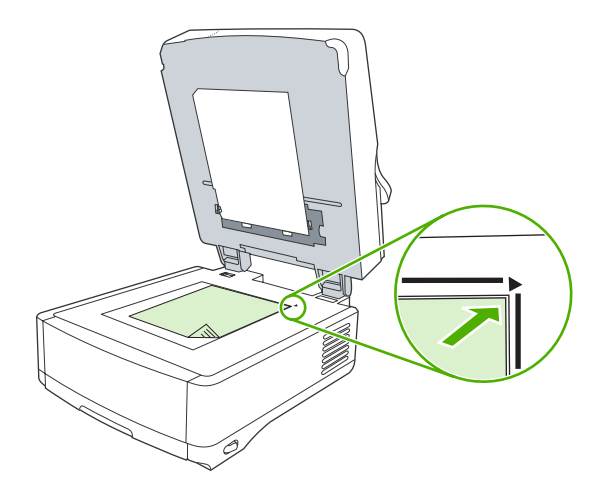

# Load the automatic document feeder (ADF)

Use the ADF to scan a document that has up to 50 pages (depending on the thickness of the pages).

1. Load the document face-up in the ADF with the top of the document feeding into the ADF first.

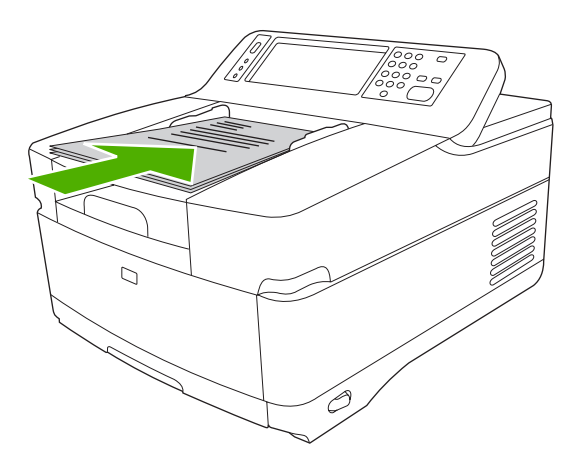

2. Slide the stack into the ADF until it does not move any farther.

3. Adjust the media guides until they are snug against the media.

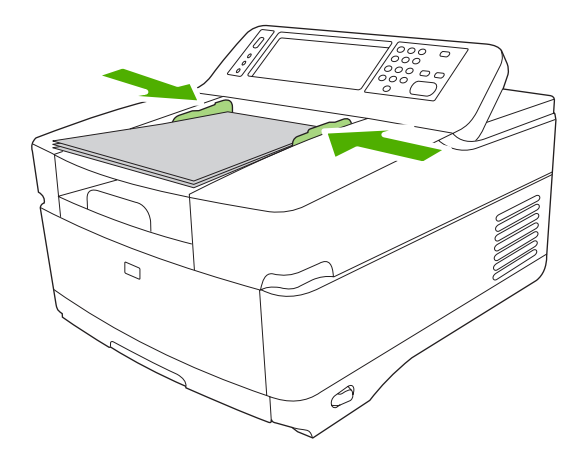

# Use the keyboard

The digital sender has a built-in keyboard that can be used to type the necessary information when scanning a file to an e-mail address.

1. At the bottom of the device, pull out the keyboard tray.

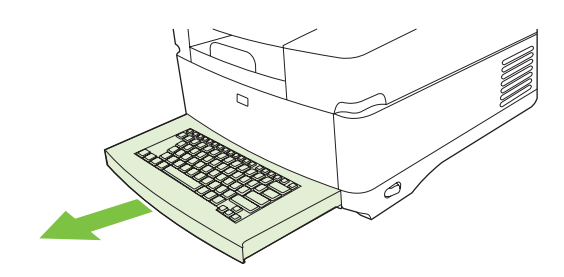

- 2. Type the necessary information in the active field on the device touchscreen. Use the following keys to navigate from the keyboard:
  - Press the Escape key to return to the previous screen.
  - Press the Tab key to move the cursor to the next field.
  - Press the Start button on the control panel to begin the scanning process.
- 3. When you are finished using the keyboard, push the keyboard tray into the device.

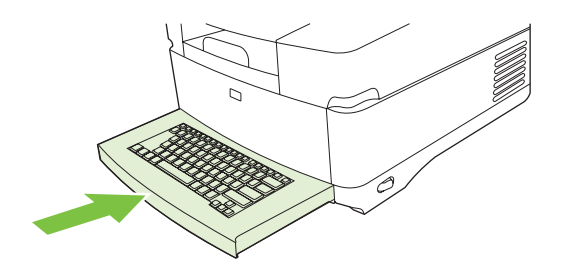

# **Basic send information**

## Log in

When you walk up to the digital sender, you will see the home screen. The options that are displayed are the digital-sending options that have been enabled by the system administrator.

The system administrator can configure the device to require a user name and password in order to use some or all of the digital-sender features. If you try to use a feature that requires authentication, a log-in screen appears.

- **1.** Touch Username, and then type your network user name.
- 2. Touch Password, and then type your network password.

Contact your system administrator if you are unsure of what to use.

- 3. Depending on the network configuration, provide the necessary network information.
  - Windows networking systems: Provide the domain name.
  - Novel Bindery: Provide the server name.
  - **Novell NDS**: Provide the tree and context.
- 4. Touch OK.

After you have logged in, a **LOG OUT** button appears on the home screen. Touch this button, or press the **Reset** button on the control panel, to log out when you have finished your job. You are also automatically logged out after a period of inactivity. The default timeout setting is 60 seconds. The system administrator can change this setting.

### Change settings for the current job

Use the More Options button in the Send E-mail, Send to Network Folder, or Send to Workflow screens to change the following settings for the current scan job:

| Button             | Description                                                                                                    |  |  |
|--------------------|----------------------------------------------------------------------------------------------------|--|--|
| Document File Type | Touch this button to change the type of file the device creates after scanning the document. The file types are as follows:                                                                                                    |  |  |
|                    | • .PDF: The .PDF file format is the default setting, and it offers the best overall text and graphics quality. However, the recipient must have an Adobe® Acrobat® viewer installed to read .PDF files. This file format produces one e-mail attachment that contains all the scanned pages.              |  |  |
|                    | • <b>.JPG</b> : While a .JPG file does not have the same quality as a .PDF, the recipient can view a .JPG file easily with an Internet browser. This file format produces one e-mail attachment for each scanned page. The recipient can manipulate the .JPG files and import them into various programs. |  |  |
|                    | <b>.TIFF</b> : This standard file format interfaces well with many computer programs and can be manipulated by the recipient. This file format produces one e-mail attachment for each scanned page.                                                                                                    |  |  |
|                    | .MTIFF: An .MTIFF is a multipage .TIFF file that saves multiple scanned pages into a single e-ma attachment.                                                                                                    |  |  |
|                    | <b>NOTE:</b> If the network limits the file size of e-mail attachments, .MTIFF and .PDF files might be divided into multiple e-mail attachments.                                                                                                    |  |  |

| Button                    | Description                                                                                                    |
|---------------------------|----------------------------------------------------------------------------------------------------|
| Output Quality            | Touch this button to increase or decrease the print quality of the file being scanned. A higher quality setting produces a larger file size. |
| Resolution                | Touch this button to change the scan resolution. A higher resolution setting produces a larger file size.                                    |
| Color/Black               | Touch this button to determine whether you will scan the document in color or in black-and-white.                                            |
| Original Sides            | Touch this button to indicate if the original document is one-sided or two-sided.                                                            |
| Content Orientation       | Touch this button to select either the portrait or landscape orientation for the original.                                                   |
| Original Size             | Touch this button to select the size of the document: letter, A4, legal, or mixed letter/legal.                                              |
| Optimize Text/<br>Picture | Touch this button to change the scanning procedure based on the type of document that you are scanning.                                      |
| Job Build                 | Touch this button to activate or deactivate the Job Build mode, which enables you to scan several small scan jobs and send them as one file. |
| Image Adjustment          | Touch this button to change the darkness and sharpness settings, or to clean up background clutter on the original.                          |

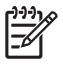

**NOTE:** Once the job has been sent, the settings will revert to the default values. To change the default settings, use the Default Job Options menu under the Administration menu.

# **Cancel send**

To cancel any send job, press the Cancel button on the control panel before the send process is complete.

# Configure the device to send e-mail

Before you can send a document to e-mail, you must configure the device for e-mailing.

**NOTE:** You can also configure the e-mail settings by using the embedded Web server, which HP recommends. For helpful tips and more about configuring the scan e-mail feature, see the *Embedded Web Server User Guide* on the device documentation CD.

For more information on setting up a feature, solving a problem, or discovering how to use this device, go to <u>www.hp.com/support/9250c</u>.

## **Supported protocols**

#### SMTP

- Simple Mail Transfer Protocol (SMTP) is a set of rules that define the interaction between programs that send and receive e-mail. In order for the device to send documents to e-mail, it must be connected to a LAN that has a valid SMTP IP address. The SMTP server must also have Internet access.
- If you are using a LAN connection, contact your system administrator to obtain the IP address for your SMTP server. If you are connecting through a DSL connection, contact the service provider to obtain the SMTP server IP address.

#### LDAP

- Lightweight Directory Access Protocol (LDAP) is used to gain access to a database of information. When the device uses LDAP, it searches a global list of e-mail addresses. As you begin to type the e-mail address, LDAP uses an auto-complete feature that supplies a list of e-mail addresses that match the characters you type. As you type additional characters, the list of matching e-mail addresses becomes smaller.
- The device supports LDAP, but a connection to an LDAP server is not required in order for the device to be able to send to e-mail.

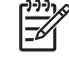

**NOTE:** If you need to change the LDAP settings, you must change them by using the embedded Web server. For more information, see the *Embedded Web Server User Guide* on the device CD.

### **Configure e-mail server settings**

Consult a network administrator or internet service provider (ISP) for the IP address or the name of the SMTP server. Or, find the IP address from the device control panel (touch Network Address). Then use the following procedures to manually configure and test the IP address.

#### **Configure the SMTP gateway address**

- **1.** From the Home screen, touch Administration.
- 2. Touch Initial Setup.
- 3. Touch E-mail Setup, and then touch SMTP Gateway.

- 4. Type the SMTP gateway address, either as an IP address or as a fully qualified domain name. If you do not know the IP address or domain name, contact the network administrator.
- 5. Touch OK.

#### Test the SMTP settings

- **1.** From the Home screen, touch Administration.
- 2. Touch Initial Setup.
- 3. Touch E-mail Setup, and then touch Test Send Gateways.

If the configuration is correct, Gateways OK appears on the control-panel display.

If the first test was successful, send an e-mail to yourself by using the digital-send feature. If you receive the e-mail, you have successfully configured the digital-sending feature.

If you do not receive the e-mail, use these actions to resolve issues with the digital-sending software:

- View the configuration page. Verify that the SMTP gateway address is correct.
- Make sure that the network is operating correctly. Send an e-mail to yourself from a computer. If you receive the e-mail, the network is operating correctly. If you do not receive the e-mail, contact your network administrator or Internet service provider (ISP).

### Find gateways

If you do not know the e-mail server address, you can use one of the following methods to find it.

#### Find the SMTP gateway from the device control panel

- 1. From the Home screen, touch Administration.
- 2. Touch Initial Setup.
- 3. Touch E-mail Setup, and then touch Find Send Gateways.

The touchscreen displays a list of detected SMTP servers.

4. Select the correct SMTP server, and then touch OK.

#### Find the SMTP gateway from an e-mail program

Because most e-mail programs also use SMTP to send e-mail and LDAP to address e-mail messages, you might be able to find the hostname of the SMTP gateway and LDAP server by looking at the settings for your e-mail program.

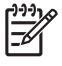

**NOTE:** The find gateway features might be unable to detect a valid SMTP server on the network if it uses an internet service provider (ISP). To find the ISP e-mail server address, contact the ISP.

# Send an e-mail

The device scans both black-and-white and color originals. You can use default settings or change the scanning preferences and file formats. The following are the default settings:

- Color
- PDF (requires the recipient to have an Adobe Acrobat viewer to view the e-mail attachment)

## Use the Send E-mail screen

Use the touchscreen to navigate through the options on the Send E-mail screen.

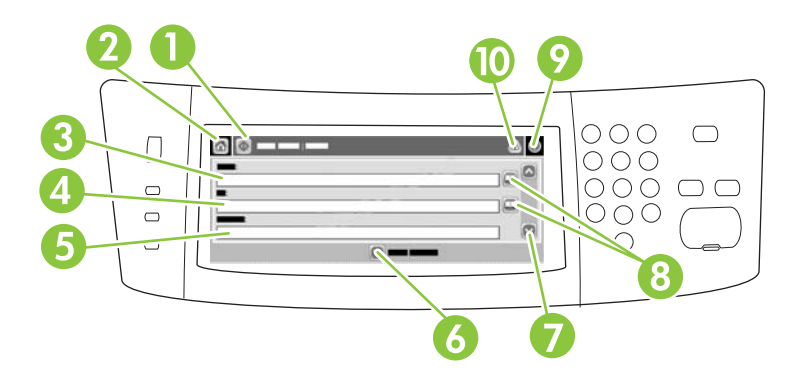

| 1  | Send E-mail button   | Touching this button scans the document and sends an e-mail file to the provided e-mail addresses.                                                                                                 |
|----|----------------------|----------------------------------------------------------------------------------------------------|
| 2  | Home button          | Touching this button opens the Home screen.                                                                                                    |
| 3  | From: field          | Touch this field to open the keyboard, and then type your e-mail address. If the system administrator has configured the device to do so, this field might automatically insert a default address. |
| 4  | To: field            | Touch this field to open the keyboard, and then type the e-mail addresses of those whom you want to receive the scanned document.                                                                  |
| 5  | Subject: field       | Touch this field to open the keyboard, and then type a subject title.                                                                                                    |
| 6  | More Options button  | Touch this button to change certain e-mail settings for the current scan job.                                                                                                    |
| 7  | Scroll bar           | Use the scroll bar to view and set up the CC:, BCC:, Message, and File Name fields. Touch any of those fields to open the keyboard and add the necessary information.                              |
| 8  | Address book buttons | Touch these buttons to use the address book to populate the To:, CC:, or BCC: fields. For more information, see <u>Use the address book on page 46</u> .                                           |
| 9  | Help button          | Touch this button for control-panel help. For more information, see <u>Use the control panel</u><br>on page 12.                                                                                    |
| 10 | Error/warning button | This button appears only when there is an error or warning in the status line area. Touch it to open a pop-up screen that will help you resolve the error or warning.                              |

### Send a document

- 1. Place the document face-down on the scanner glass or face-up in the ADF.
- 2. From the Home screen, touch E-mail.

- 3. If prompted, type your user name and password.
- 4. Complete the From:, To:, and Subject: fields. Scroll down and complete the CC:, BCC:, and Message fields if appropriate. Your user name or other default information might appear in the From: field. If so, you might not be able to change it.
- (Optional) Touch More Options to change the settings for the document that you are sending (for example, the document's original size). If you are sending a two-sided document, you should select Sides and an option with a two-sided original.
- 6. Press Start to begin sending.
- 7. When you are finished, remove the original document from the scanner glass or ADF.

### Use the auto-complete function

When you type characters into the To:, CC:, or From: fields on the Send E-mail screen, the autocomplete function is activated. As you type the required address or name by using the keyboard screen, the device automatically searches the address book list and completes the address or name by using the first match. You can then select that name by touching Enter, or continue typing the name until autocomplete finds the correct entry. If you type a character that does not match any entry in the list, the auto-complete text is removed from the display to indicate that you are typing an address that is not in the address book.

### Use the address book

You can send e-mail to a list of recipients by using the address book feature of the device. See your system administrator for information about configuring address lists.

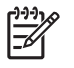

**NOTE:** You can also use the embedded Web server to create and manage the e-mail address book. For more information, see the embedded Web server guide on the device CD.

#### **Create a recipient list**

- **1.** From the Home screen, touch E-mail.
- 2. Complete one of the following steps:
  - Touch To: to open the keyboard screen, and then type the recipients' e-mail addresses. Separate multiple e-mail addresses with a semicolon or by touching Enter on the touchscreen.
  - Use the address book.
    - a. On the Send E-mail screen, touch the address book button (<sup>[]</sup>) to open the address book.
    - **b.** Navigate the entries in the address book by using the scroll bar. Hold down the arrow to scroll quickly through the list.
    - c. Highlight the name to select a recipient, and then touch the add button ().

You can also select a distribution list by touching the drop-down list at the top of the screen and then touching All, or add a recipient from a local list by touching Local in the drop-down list. Highlight the appropriate names, and then touch 🖶 to add the name to your list of recipients.

You can remove a recipient from your list by scrolling to highlight the recipient, and then touching the remove button (<sup>(S)</sup>).

- 3. The names in the recipient list are placed in the text line of the keyboard screen. If you want, you can add a recipient that is not found in the address book by typing the e-mail address on the keyboard. After you are satisfied with your recipient list, touch OK.
- 4. Touch OK.
- 5. Finish typing information in the CC: and Subject: fields on the Send E-mail screen, if necessary. You can check the list of recipients by touching the down arrow in the To: text line.
- 6. Press Start.

#### Use the local address book

Use the local address book to store frequently used e-mail addresses. If using HP Digital Sending Software, the local address book also can be shared between devices that use the same DSS server.

You can use the address book when you type e-mail addresses in the From:, To:, CC:, or BCC: fields. You can also add or delete addresses in the address book.

To open the address book, touch the address book button ( $\square$ ).

#### Add e-mail addresses to the local address book

- 1. Touch Local.
- **2**. Touch 🖶.
- 3. (Optional) Touch the Name field, and in the keyboard that appears type a name for the new entry. Touch OK.

The name is the alias for the e-mail address. If you do not type an alias name, the alias will be the e-mail address itself.

4. Touch the Address field, and in the keyboard that appears type the e-mail address for the new entry. Touch OK.

#### Delete e-mail addresses from the local address book

You can delete e-mail addresses that you no longer use.

**NOTE:** To *change* an e-mail address, you must first delete the address and then add the corrected address as a new address in the local address book.

1. Touch Local.

|<del>-</del>7

- 2. Touch the e-mail address that you want to delete.
- 3. Touch 💌.

The following confirmation message appears: Do you want to delete the selected address(es)?

4. Touch Yes to delete the e-mail address(es) or touch No to return to the Address Book screen.

# Scan to a folder

If the system administrator has made the feature available, the device can scan a file and send it to a folder on the network. Supported operating systems for folder destinations include Windows 2000, Windows XP, and Windows Server 2003, and Novell.

- 1. Place the document face-down on the scanner glass or face-up in the ADF.
- 2. From the Home screen, touch Network Folder.
- 3. In the Quick Access Folders list, select the folder in which you want to save the document.
- 4. Touch the File Name field to open the keyboard pop-up screen, and then type the file name.
- 5. Touch Send to Network Folder.

# Scan to a workflow destination

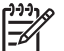

NOTE: This device feature is provided by the optional Digital Sending Software product.

If the system administrator has enabled the workflow functionality, you can scan a document and send it to a custom workflow destination. A workflow destination gives you the ability to send additional information, along with the scanned document, to a specified network or file transfer protocol (FTP) location. Prompts for specific information appear on the control-panel display. The system administrator can also designate a printer as a workflow destination, which allows you to scan a document and then send it directly to a network printer for printing.

- 1. Place the document face-down on the scanner glass or face-up in the ADF.
- 2. From the Home screen, touch Workflow.
- 3. Select the destination to which you want to scan.
- **4.** In the Text Field field, type the data that you want to accompany the file, and then touch Send Workflow.

# Send a digital fax

Digital faxing is available when you install the optional HP Digital Sending Software. For information about ordering this software, go to <u>www.hp.com/go/9250c\_software</u>.

With digital faxing, the device does *not* need to be connected directly to a phone line. Instead, the device can send a fax in one of three ways:

- LAN fax sends faxes through a third-party fax provider.
- **Microsoft Windows 2000 fax** is a fax modem and digital sender module that the computer uses to operate as a turnkey gateway fax.
- Internet fax uses an Internet fax provider to process faxes. The fax is delivered to a traditional fax machine or sent to the user's e-mail.

For complete information about using digital faxing, see the documentation that is provided with the HP Digital Sending Software.

# 5 Manage and maintain the device

This chapter describes how to manage and maintain the device:

- Use information pages
- Use the embedded Web server
- Use HP Web Jetadmin software
- Controlling digital-sending security
- Replace supplies and parts
- Clean the device
- Upgrade the firmware
- Calibrate the scanner

# **Use information pages**

From the control panel touchscreen, view pages that give details about the device and its current configuration.

| Page description                                          | How to view the page                                                                                                    |  |
|-----------------------------------------------------------|----------------------------------------------------------------------------------------------------|--|
| Configuration page                                        | 1. From the Home screen, touch Administration.                                                                                                    |  |
| Shows device settings and installed                       | 2. Touch Information.                                                                                                    |  |
| accessories.                                              | 3. Touch Configuration/Status Pages.                                                                                                    |  |
|                                                           | 4. Touch Configuration Page.                                                                                                    |  |
|                                                           | 5. Touch Show.                                                                                                    |  |
|                                                           | <b>NOTE:</b> If the device contains an HP Jetdirect print server or an optional hard disk drive, additional configuration pages that provide information about those devices appear. |  |
| Usage page                                                | 1. From the Home screen, touch Administration.                                                                                                    |  |
| Shows a page count for each size of                       | 2. Touch Information.                                                                                                    |  |
| sided (simplexed) or two-sided                            | 3. Touch Configuration/Status Pages.                                                                                                    |  |
| (duplexed) pages, and the average percentage of coverage. | 4. Touch Usage Page.                                                                                                    |  |
|                                                           | 5. Touch Show.                                                                                                    |  |

# Use the embedded Web server

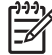

**NOTE:** If you use the HP Digital Sending Software provided on the digital sender software CD, you must use the HP MFP DSS Configuration Utility to perform the functions below described in this section. See the *HP Digital Sending Software Support Guide* on the documentation CD for configuration instructions.

- View device control status information
- View and change the device control panel menu configuration
- View internal pages
- Receive notification of device events
- View and change network configuration
- View support content that is specific to the current state of the device

When the device is connected to the network, the embedded Web server is automatically available.

To use the embedded Web server, you must have Microsoft Internet Explorer 4 and later or Netscape Navigator 4 and later. The embedded Web server works when the device is connected to an IP-based network. The embedded Web server does not support IPX-based or AppleTalk printer connections. You do not need Internet access to open and use the embedded Web server.

#### Open the embedded Web server by using a network connection

 In a supported Web browser on your computer, type the device IP address or host name in the address/URL field. To find the IP address or host name, either touch the Network Address button on the device control panel touchscreen or view the configuration page.

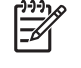

**NOTE:** After you open the URL, you can bookmark it so that you can return to it quickly in the future.

2. The embedded Web server has three tabs that contain settings and information about the device: the **Information** tab, the **Settings** tab, and the **Networking** tab. Click the tab that you want to view.

See Embedded Web server sections on page 54 for more information about each tab.

# **Embedded Web server sections**

| Tab or section            | Options |                                                                                                    |
|---------------------------|---------|----------------------------------------------------------------------------------------------------|
| Information tab           | •       | <b>Device Status</b> : Shows the device status. To change the default settings, click <b>Change Settings</b> .                                                                                        |
| configuration information | •       | Configuration Page: Shows the information found on the configuration page.                                                                                                    |
|                           | •       | <b>Supplies Status</b> : Shows supplies ordering and recycling information. To order new supplies, click <b>Shop for Supplies</b> in the <b>Other Links</b> area on the left side of the window.      |
|                           | •       | Event log: Shows a list of all device events and errors.                                                                                                    |
|                           | •       | <b>Usage page</b> : Shows a summary of the number of pages the device has scanned, grouped by size and type.                                                                                          |
|                           | •       | <b>Device Information</b> : Shows the device network name, address, and model information. To change these entries, click <b>Device Information</b> on the <b>Settings</b> tab.                       |
|                           | •       | Control Panel: Shows messages from the device control panel, such as <b>Ready</b> or <b>Sleep mode on</b> .                                                                                           |
| Settings tab              | •       | <b>Configure Device</b> : Allows you to configure device settings. This page contains the traditional menus found on devices using a control-panel display.                                           |
| device from your computer | •       | E-mail Server: Used in conjunction with the Alerts page to set up incoming and outgoing e-mail, as well as to set e-mail alerts.                                                                      |
|                           | •       | Alerts: Allows you to set up to receive e-mail alerts for various device and supplies events.                                                                                                    |
|                           | •       | <b>AutoSend</b> : Allows you to configure the device to send automated e-mails regarding device configuration and supplies to specific e-mail addresses.                                              |
|                           | •       | <b>Security</b> : Allows you to set a password that must be entered to gain access to the <b>Settings</b> and <b>Networking</b> tabs. Enable and disable certain features of the embedded Web server. |
|                           | •       | Authentication Manager: Allows you to set the device functions that require users to successfully log in before use.                                                                                  |
|                           | •       | <b>LDAP Authentication</b> : Allows you to configure the digital sender to authenticate against an LDAP server.                                                                                       |
|                           | •       | <b>Kerberos Authentication</b> : Allows you to configure the digital sender to authenticate against a Kerberos Domain Controller.                                                                     |
|                           | •       | Edit Other Links: Allows you to add or customize a link to another Web site. This link is displayed in the Other Links area on all embedded Web server pages.                                         |
|                           | •       | <b>Device Information</b> : Allows you to name the device and assign an asset number to it. Enter the name and e-mail address for the primary contact who will receive information about the device.  |
|                           | •       | <b>Language</b> : Allows you to determine the language in which to display the embedded Web server information.                                                                                       |
|                           | •       | Date & Time: Allows time synchronization with a network time server.                                                                                                    |
|                           | •       | Wake Time: Allows you to set or edit a wake time for the device.                                                                                                    |

| Tab or section                                                                             | Options                                                                                                    |                                                                                                    |  |
|--------------------------------------------------------------------------------------------|----------------------------------------------------------------------------------------------------|----------------------------------------------------------------------------------------------------|--|
|                                                                                            |                                                                                                    | <b>NOTE:</b> The <b>Settings</b> tab can be password-protected. If this device is on a network, always consult with the system administrator before changing settings on this tab.                                                                                                    |  |
| Digital Sending tab                                                                        | • G                                                                                                    | eneral Settings: Allows you to provide or change administrator information.                                                                                                    |  |
| Provides the ability to configure<br>device digital sending settings from                  | • E                                                                                                    | -mail Settings: Allows you to change such e-mail settings as e-mail server address, uthentication requirements, and the default From address.                                                                                                    |  |
| your computer                                                                              | • So                                                                                                    | end to Folder: Allows you to enable or disable the send-to-folder feature, define etwork folders that can receive files, and set network folder settings.                                                                                                    |  |
|                                                                                            | • A<br>se                                                                                                    | ddressing: Allows you to configure the device to use an LDAP address book and erver.                                                                                                    |  |
|                                                                                            | • A<br>to                                                                                                    | <b>ddress book</b> : Allows you to add a predefined list of destination e-mail addresses the device address book.                                                                                                    |  |
|                                                                                            | • Lo                                                                                                    | <b>og</b> : Allows you to view digital sending job information, including any errors that<br>ccur.                                                                                                    |  |
|                                                                                            | • P<br>fe                                                                                                    | references: Allows you to configure general settings for the digital-sending atures, such as the default scanner settings.                                                                                                    |  |
| Networking tab<br>Provides the ability to change<br>network settings from your<br>computer | Network administrators can use this tab to control network-related settings for the device when it is connected to an IP-based network. This tab does not appear if the device is directly connected to a computer, or if the device is connected to a network using anything other than an HP Jetdirect print server. |                                                                                                    |  |
|                                                                                            |                                                                                                    | NOTE: The Networking tab can be password-protected.                                                                                                    |  |
| Other links<br>Contains links that connect you to<br>the Internet                          | • H<br>Ti<br>di<br>• S<br>in                                                                                                    | <ul> <li>HP Instant Support<sup>™</sup>: Connects you to the HP Web site to help you find solutions. This service analyzes your device error log and configuration information to provid diagnostic and support information specific to your device.</li> <li>Shop for Supplies: Connects to the HP SureSupply Web site, where you will receive information on options for purchasing original HP supplies, such as the ADF</li> </ul> |  |
|                                                                                            | <ul> <li>maintenance kit or paper.</li> <li>Product Support: Connects to the support site for the device, from which you can</li> </ul>                                                                                                    |                                                                                                    |  |
|                                                                                            | Se                                                                                                    | earch for help regarding general topics.                                                                                                    |  |
|                                                                                            | - <u>-</u>                                                                                                    | <b>NOTE:</b> You must have Internet access in order to use any of these links. If you use a dial-up connection and did not connect when you first opened the embedded Web server, you must connect before you can visit these Web sites. Connecting might require that you close the embedded Web server and reopen it.                                                                                                    |  |

# **Use HP Web Jetadmin software**

HP Web Jetadmin is a Web-based software solution for remotely installing, monitoring, and troubleshooting network-connected peripherals. The intuitive browser interface simplifies cross-platform management of a wide range of devices, including HP and non-HP devices. Management is proactive, allowing network administrators the ability to resolve issues before users are affected. Download this free, enhanced-management software at <a href="http://www.hp.com/go/webjetadmin\_software">www.hp.com/go/webjetadmin\_software</a>.

To obtain plug-ins to HP Web Jetadmin, click **plug-ins**, and then click the **download** link that is next to the name of the plug-in that you want. The HP Web Jetadmin software can automatically notify you when new plug-ins are available. On the **Product Update** page, follow the directions to automatically connect to the HP Web site.

If installed on a host server, HP Web Jetadmin is available to any client through a supported Web browser, such as Microsoft Internet Explorer 6.0 for Windows or Netscape Navigator 7.1 for Linux. Browse to the HP Web Jetadmin host.

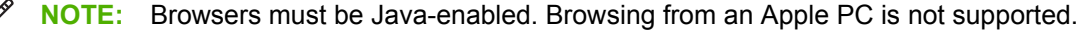

# **Controlling digital-sending security**

The digital sender has been designed with security in mind. It includes a variety of features that work to protect the security of the digital-sending process.

#### **Network authentication**

The digital sender's most basic security feature is its ability to require a network login before a user can use the digital sending functions. This prevents unauthorized users from walking up to the device and sending documents. Additionally, the digital sender supports several authentication methods that offer a high level of encryption and security.

#### Secure e-mail

A number of third-party software vendors offer services for secure e-mail delivery. The Secondary email feature is designed to work with one of these third-party software programs for users that require an extra measure of data security. For more information, see the DSS support guide.

### **Restrict software access**

In order to keep the digital sender secure, you must also restrict access to the software programs that can be used to configure the device. By default, the digital-sending configuration options in the embedded Web server (EWS) are disabled when the digital sender begins using the HP DSS service. The digital sender can then only be configured by using the HP MFP DSS Configuration Utility. This centralizes configuration tasks and helps control security. You should make sure that the HP DSS is installed on a secure server and that the HP MFP DSS Configuration Utility cannot be used by unauthorized users.

In addition, you can also set a password in EWS to prevent access to the device-settings tabs. After the password has been set, users can only see the EWS **Information** tab. For more information about the **Security** page, see the embedded Web server guide on the device CD.

The final software program that can be used to control the digital sender is the HP Web Jetadmin program. This program can also be configured to require a password before any changes can be made. It should also be installed on a secure server and should be protected from unauthorized use.

### **Security lock**

The security lock is a mechanical lock that prevents the removal of internal device components. The lock used is a third-party computer lock such as the ones that are used to secure laptop computers. Purchase the lock separately, and then install it on the device in the location shown in this figure.

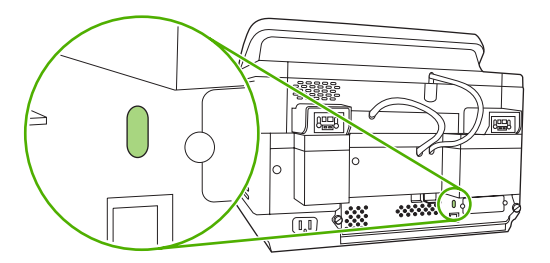

# **Replace supplies and parts**

## **Replace the mylar sheet**

If you start to see vertical streaks on the scanned images, as shown in the figure below, you might need to replace the mylar sheet at the base of the ADF. The device ships with an envelope containing three extra mylar sheets and installation instructions. The envelope is in a pocket behind the ADF vinyl backing, as shown in the following figure.

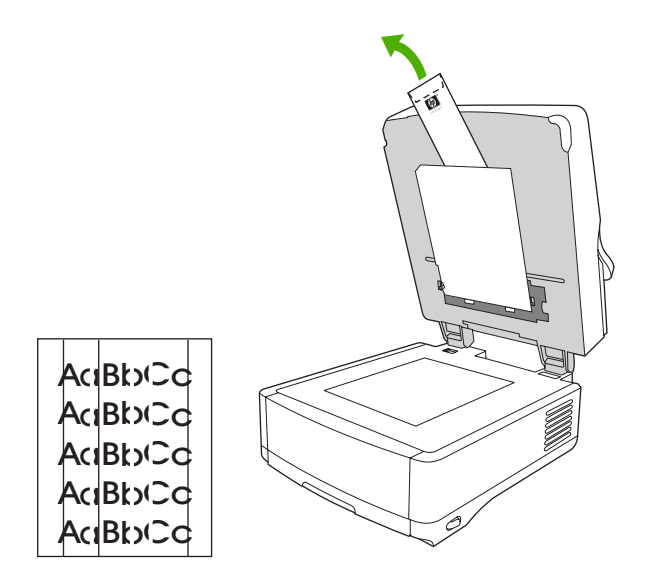

Follow the instructions that come in the envelope to replace the mylar sheet.

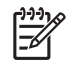

**NOTE:** If necessary, you can order extra mylar sheet replacement kits from you HP sales representative. The HP part number is Q6496A.

# **Replace the ADF Maintenance Kit**

The device notifies you when it is time to replace the ADF Maintenance Kit by showing a message on the control-panel display. You can view the remaining life of the Maintenance Kit at any time by pressing the Status button on the control panel or visiting the EWS **Supplies Status** page (see the embedded Web server guide on the device CD).

The ADF Maintenance Kit includes the following items:

- One pickup roller assembly
- One separation pad
- One mylar sheet kit
- An instruction booklet

Follow the instructions that come with the kit to install it.

After replacing the kit, reset the New Document Feeder Kit setting.

- **1.** On the Home screen, touch Administration.
- 2. Scroll down and touch Resets.
- 3. Touch Reset Supplies.
- 4. Touch New Document Feeder Kit.
- **5.** Touch Yes, and then touch Save.

# **Clean the device**

During the scanning process, paper and dust particles can accumulate inside the device. Over time, this buildup can cause problems, such as specks on scanned documents.

### **Clean the exterior**

Use a soft, damp, lint-free cloth to wipe dust, smudges, and stains off of the exterior of the device.

### **Clean the glass**

- Clean the glass only if dirt is visible, or if you see poor scan quality (such as streaking).
- Clean the glass surface by wiping it gently with a clean, damp, lint-free cloth. Use an ammoniabased surface cleaner to dampen the cloth.

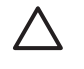

**CAUTION:** Do not pour or spray liquids directly onto the glass. Do not press hard on the glass surface, as this could break the glass.

### **Clean the touchscreen**

Clean the touchscreen when needed to clear away fingerprints or dust build-up. To clean it, wipe the touchscreen gently with a clean, water-dampened, lint-free cloth.

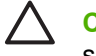

**CAUTION:** Use water only. Solvents or cleaners can damage the touchscreen. Do not pour or spray water directly onto the touchscreen.

### **Clean the ADF delivery system**

1. Lift the top part of the digital sender.

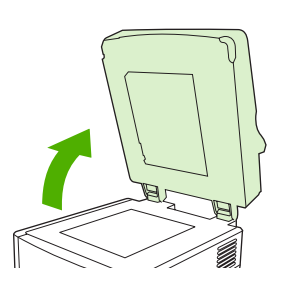

2. Locate the white, vinyl ADF backing.

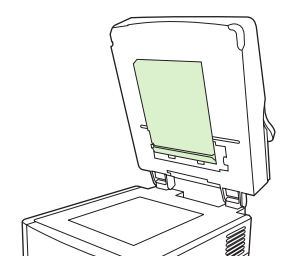

**3.** Locate the white, vinyl calibration strips.

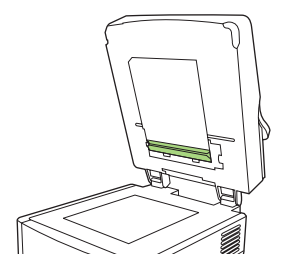

4. Clean the ADF backing and the calibration strips by wiping them with a clean, damp, lint-free cloth. Use an ammonia-based surface cleaner to dampen the cloth.

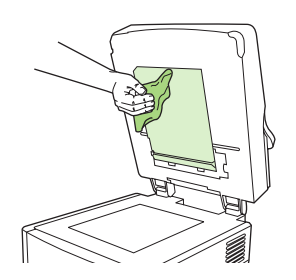

5. Close the top of the digital sender.

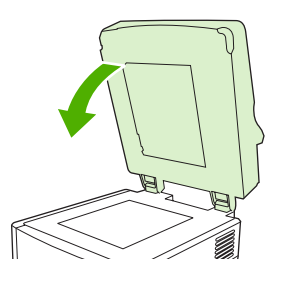

### **Clean the ADF rollers**

You should clean the rollers in the ADF if you are experiencing misfeeds or if your originals show marks as they exit the ADF.

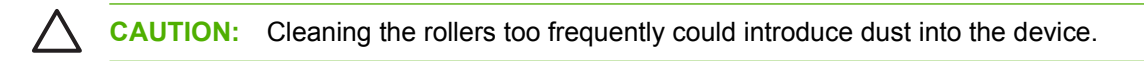

1. Open the scanner lid.

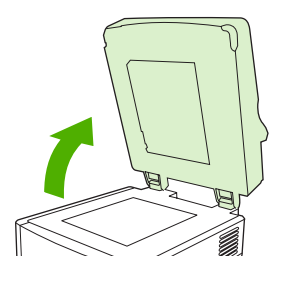

2. Locate the rollers near the vinyl calibration strips.

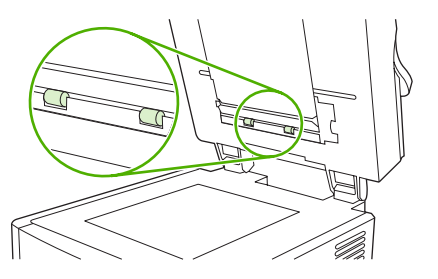

3. Wipe the rollers gently with a clean, water-dampened, lint-free cloth.

**CAUTION:** Do not pour water directly onto the rollers. Doing so might damage the device.

4. Close the scanner lid.

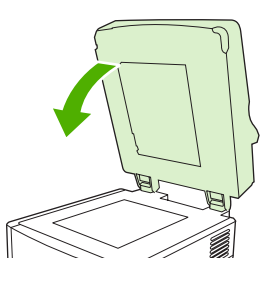

5. Push the release button to open the ADF cover.

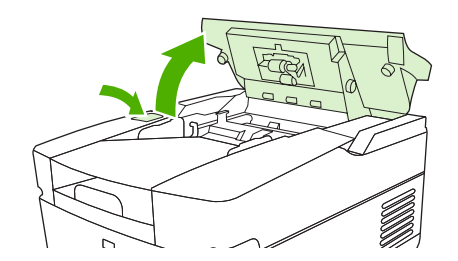

6. Locate the rollers.

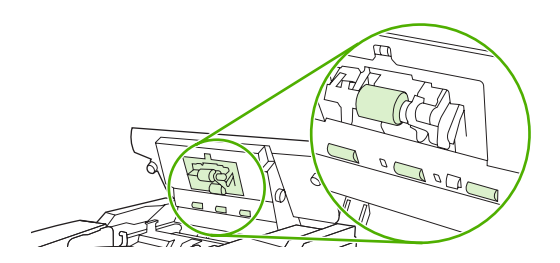

7. Wipe the rollers with a clean, water-dampened, lint-free cloth.

**CAUTION:** Do not pour water directly onto the rollers. Doing so might damage the device.

8. Locate the separation pad.

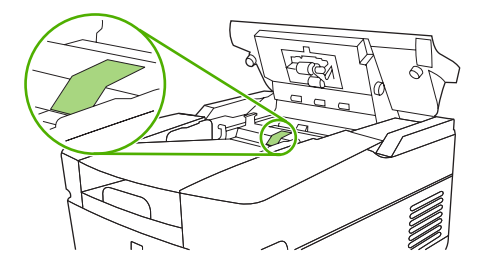

- 9. Wipe the pad with a clean, water-dampened, lint-free cloth.
- **10.** Close the ADF cover.

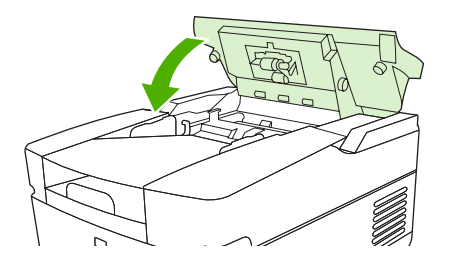

# **Upgrade the firmware**

The HP 9250C Digital Sender features remote firmware update (RFU) capability. Use the following steps for remotely upgrading digital-sender firmware. These steps are explained in more detail in the following sections.

- 1. Determine the current level of firmware installed on the device.
- 2. Go to the Web site and find out whether a new version is available. If it is, download the latest firmware to your computer.
- 3. Download the new firmware to the device.

### Determine the current level of firmware

- 1. Open the configuration page on the device control panel. See <u>Use information pages on page 52</u>
- 2. Scroll to the configuration section marked **Device Information** to find the firmware date code. The firmware date code looks something like this: 20030502 05.003.0

### Download new firmware from the HP Web site

To find the most recent firmware upgrade for the digital sender, go to <u>www.hp.com/go/</u> <u>9250c\_firmware</u>. This page also contains instructions about how to download the new firmware version.

Download the new firmware version from the Web site, and then use one of the methods in the following sections to update the digital sender firmware.

### Use FTP to upgrade the firmware on a direct network connection

The device must be in a "Ready" state to receive an .RFU file update. Any jobs that are ahead of the RFU job in the queue are completed before the update is processed.

The elapsed time for an update depends on the I/O transfer time, as well as the time that it takes for the device to reinitialize. The I/O transfer time depends on a number of things, including the speed of the host computer that is sending the update. If the remote firmware update process is interrupted before the firmware is downloaded (while **Receiving Upgrade** appears on the control-panel display), the firmware file must be sent again. If power is lost during the flash DIMM update (while the **Performing Upgrade** message appears on the control-panel display), the update is interrupted and the message **Resend Upgrade** appears (in English only) on the control-panel display.

Follow these instructions to perform the upgrade by using FTP.
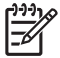

**NOTE:** The firmware update involves a change in the format of nonvolatile random-access memory (NVRAM). Any menu settings that are changed from the default settings might return to default settings and must be changed again if you want settings that are different from the defaults.

1. If you do not already have it, get the TCP/IP address of the digital sender from the EIO Jetdirect page. The HP Jetdirect page is the second page that you see when viewing the configuration page on the control panel.

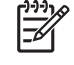

**NOTE:** Before connecting to the digital sender, make sure that it is not in Sleep mode. Also make sure that any error messages are cleared from the control-panel display.

- 2. Open a command window on your computer.
- 3. Type: ftp <TCP/IP ADDRESS>. For example, if the TCP/IP address is 192.168.0.90, type ftp 192.168.0.90.
- 4. Press Enter on the keyboard.
- 5. When prompted for the user name, press Enter.
- 6. When prompted for the password, press Enter.
- 7. Type bin at the command prompt.
- 8. Press Enter. The message 200 Types set to I, Using binary mode to transfer files appears in the command window.
- 9. Type put <FILENAME>, where <FILENAME> is the path to the .RFU file that was downloaded from the Web. For example, type put C:\LJ\9250FW.RFU, and then press Enter.

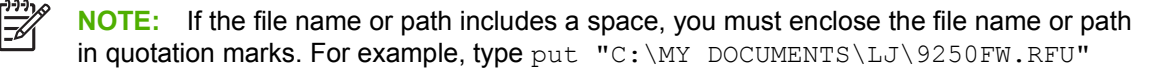

The following series of messages appears in the command window:

### 200 PORT command successful

150 Opening BINARY mode data connection

226 Ready

226 Processing Job

### 226 Transfer complete

Then, a message containing transfer-speed information appears.

**10.** The download process begins and the firmware is updated on the device. This can take about five minutes. Let the process finish without further interaction with the device or computer.

**NOTE:** The digital sender automatically restarts the firmware after processing the upgrade.

- **11.** At the command prompt, type bye to exit the ftp command.
- **12.** At the command prompt, type exit to return to the Windows interface.

### Use a USB connection to upgrade the device firmware

If the device is connected over a USB connection, follow these instructions:

1. From a command prompt or in an MS-DOS window, type copy /b <FILENAME>\ \<COMPUTERNAME>\<SHARENAME>, where <FILENAME> is the name of the .RFU file (including the path), <COMPUTERNAME> is the name of the computer from which the device is being shared, and <SHARENAME> is the device share name. For example, type the following:

copy /b 3000fw.rfu\\your\_computer\9250c

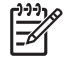

**NOTE:** If the file name or path includes a space, you must enclose the file name or path in quotation marks. For example, type C:\>copy /b "c:\My Documents \xxxxfw.rfu" \\your\_computer\clj3000.

- 2. Press Enter on the keyboard. After several status messages appear on the device control panel, the message **1 file(s) copied** appears on the computer screen.
- 3. The download process begins and the firmware is updated on the device. This can take several minutes. Let the process finish without further interaction with the device or the computer.

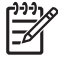

**NOTE:** The device automatically turns off and then on again to activate the update; this can happen more than once. At the end of the update process, the **Ready** message appears on the control panel. Do *not* turn off the device or interfere with the update until you see this message.

**4.** At the device control panel, open the configuration page and verify that the firmware revision number matches the revision of the current update.

### Use HP Web Jetadmin to upgrade the firmware

This procedure requires that you have HP Web Jetadmin Version 7.0 or later installed (see <u>Use</u> <u>HP Web Jetadmin software on page 56</u>). Complete the following steps to update a single device through HP Web Jetadmin after downloading the .RFU file from the HP Web site.

- 1. Start HP Web Jetadmin.
- 2. Open the **Device Management** folder in the drop-down list in the **Navigation** panel. Navigate to the **Device Lists** folder.
- 3. Expand the **Device Lists** folder and select **All Devices**. Locate the digital sender that you want to update in the list of devices, and then click to select it.
- 4. Locate the drop-down box for **Device Tools** in the upper-right corner of the window. Select **Update Printer Firmware** from the action list.
- 5. Click **Browse** under **Upload New Firmware Image** and navigate to the location of the .RFU file that you downloaded from the Web at the start of this procedure. Select the file.
- 6. Click **Upload** to move the .RFU file to the correct location on the HP Web Jetadmin server. After the upload is complete, the browser window refreshes.
- 7. Select the new .RFU date code from the Select New Firmware Version drop-down menu.
- 8. Click **Update Firmware Now**. HP Web Jetadmin sends the selected .RFU file to the device. The digital-sender control panel shows messages that indicate the progress of the upgrade. At the end of the upgrade process, the digital sender restarts the firmware.

### Upgrade the HP Jetdirect Inside firmware

The HP Jetdirect Inside network interface in the device has firmware that can be upgraded separately from the digital-sender firmware. This procedure requires that you have HP Web Jetadmin Version 6.2 or greater installed. Complete the following steps to update the HP Jetdirect firmware with HP Web Jetadmin.

- 1. Open the Web Jetadmin program.
- 2. Open the **Device Management** folder in the drop-down list in the **Navigation** panel. Navigate to the **Device Lists** folder.
- 3. Select the device that you want to update.
- 4. In the **Device Tools** drop-down list, select **Jetdirect Firmware Update**.
- 5. Under **Jetdirect firmware version** the Jetdirect model number and current firmware version are listed. Make a note of these.
- 6. Go to <u>www.hp.com/go/wja\_firmware</u>.
- 7. Scroll down to the list of Jetdirect model numbers and find the model number that you wrote down.
- 8. Look at the current firmware version for the model, and see if it is later than the version that you wrote down. If it is, right-click on the firmware link, following the instructions on the Web page to download the new firmware file. The file must be saved into <drive>:\PROGRAM FILES\HP WEB JETADMIN\DOC\PLUGINS\HPWJA\FIRMWARE\JETDIRECT on the computer that is running the HP Web Jetadmin software.
- 9. In Web Jetadmin, return to the main device list and select the digital sender again.
- 10. In the Device Tools drop-down list, select Jetdirect Firmware Update again.
- 11. On the Jetdirect firmware page, the new firmware version appears under Jetdirect Firmware Available on HP Web Jetadmin. Click the Update Firmware Now button to update the Jetdirect firmware.

## **Calibrate the scanner**

Calibrate the scanner to compensate for offsets in the scanner imaging system (carriage head) for ADF and flatbed scans. Because of mechanical tolerances, the scanner's carriage head might not read the position of the image accurately. During the calibration procedure, scanner offset values are calculated and stored. The offset values are then used when producing scans so that the correct portion of the document is captured.

Scanner calibration should be carried out only if you notice offset problems with the scanned images. The scanner is calibrated before it leaves the factory. It needs to be calibrated again only rarely.

- **1.** From the Home screen, touch Administration.
- 2. Touch Troubleshooting.
- 3. Place the calibration sheet that came with the digital sender on the flatbed scanner.

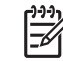

**NOTE:** If you do not have the calibration sheet that came with the digital sender, go to <u>www.hp.com/go/9250c\_scanner\_cal</u> to download and then print the sheet.

4. Touch Calibrate Scanner and then follow the instructions in the onscreen dialog box.

The device starts the calibration process, and **Calibrating** appears on the touchscreen status line until the process is complete.

# 6 Problem solving

This information is organized to help you resolve device problems. Choose the general topic or type of problem from the following list.

- Sources for information about problems
- <u>Control-panel messages</u>
- <u>Jams</u>
- Solve e-mail problems

| Source                                                               | Description                                                                                                    |  |
|----------------------------------------------------------------------|----------------------------------------------------------------------------------------------------|--|
| Control-panel lights                                                 | • Start LED light—The Start LED light is green when the device is ready to scan, and amber if an error exists.                                                                                                    |  |
|                                                                      | • <b>Ready LED light</b> —The green Ready LED light is on when the device is online and ready to scan. It flashes when a job is paused. It is off if the device is paused or unable to send data.                                                                                                    |  |
|                                                                      | • <b>Data LED light</b> —The green Data LED light is on when<br>the device is processing a job but has been paused. It is<br>off when no job is available to be processed. It flashes<br>when the device is transmitting data.                                                                                                    |  |
|                                                                      | • Attention LED light—If the red Attention LED light is on, the device has encountered a critical error. If it flashes, the device has encountered an error that requires user attention. If it is off, the device is operating normally.                                                                                            |  |
|                                                                      | • Sleep LED light—If the green Sleep LED light is on, the device is in Sleep mode. Press the Sleep button or touch the device touchscreen to exit Sleep mode.                                                                                                    |  |
|                                                                      | See <u>Control-panel layout on page 12</u> for the location of these LED lights.                                                                                                    |  |
| Control-panel messages                                               | Messages appear on the control-panel display when problems exist. See <u>Resolve control-panel messages on page 71</u> for a list of messages and recommended actions.                                                                                                    |  |
| Event log                                                            | The event log is a record of digital sender use. It contains messages (information, warning, or error) that can help you resolve problems. See <u>Troubleshooting menu on page 30</u> .                                                                                                    |  |
| HP Web Jetadmin software                                             | This tool can be used to monitor and troubleshoot the digital sender. See <u>Use HP Web Jetadmin software on page 56</u> for more information. You can also see the diagnostics and troubleshooting topics in the HP Web Jetadmin software online help for details.                                                                  |  |
| Embedded Web server (EWS)                                            | Use the EWS to view digital-sender status information,<br>determine the remaining life on the ADF Maintenance Kit, view<br>and print internal pages, receive notification of digital-sender<br>events, and view and change the network configuration. See<br>the embedded Web server guide on the device CD for more<br>information. |  |
| HP MFP DSS Configuration Utility or Windows event log error messages | If an error occurs with the HP DSS software you might see an error message appear in the HP MFP DSS Configuration Utility or in the Windows event log. See the DSS support guide for information on these error messages.                                                                                                    |  |

# Sources for information about problems

# **Control-panel messages**

### **Control-panel message types**

Four types of control-panel messages can indicate the status of or problems with the device.

| Message type            | Description                                                                                                    |  |
|-------------------------|----------------------------------------------------------------------------------------------------|--|
| Status messages         | Status messages reflect the current state of the device. They inform you of normal device operation and require no interaction to clear them. They change as the state of the device changes. Whenever the device is ready, not busy, and has no pending warning messages, the status message <b>Ready</b> appears if the device is online. |  |
| Warning messages        | Warning messages inform you of data and scan errors. These messages typically alternate with the <b>Ready</b> or status messages and remain until you touch OK. Some warning messages are clearable. If <b>Clearable Warnings</b> is set to <b>Job</b> on the device <u>Device Behavior</u> menu, the next job clears these messages.       |  |
| Error messages          | Error messages communicate that some action must be performed, such as clearing a jam.                                                                                                    |  |
|                         | Some error messages are auto-continuable. If <b>Auto-Continue</b> is set on the menus, the device will continue normal operation after an auto-continuable error message appears for 10 seconds.                                                                                                    |  |
|                         | <b>NOTE:</b> Pressing any button during the 10-second auto-continuable error message overrides the auto-continue feature, and the button function takes precedence. For example, pressing the Stop button pauses scanning and offers the option to cancel the job.                                                                          |  |
| Critical-error messages | Critical error messages inform you of a device failure. Some of these messages can be cleared by turning the device off and then on. These messages are not affected by the <b>Auto-Continue</b> setting. If a critical error persists, service is required.                                                                                |  |

## **Resolve control-panel messages**

| Table 6-1 | Control-panel | messages |
|-----------|---------------|----------|
|-----------|---------------|----------|

| · · · · · · · · · · · · · · · · · · ·                |                                                                                                    |
|------------------------------------------------------|----------------------------------------------------------------------------------------------------|
| The device real time clock has experienced an error. | Whenever the device is turned off and then<br>turned on again, set the time and date at the<br>control panel. See <u>Time/Scheduling menu</u><br><u>on page 19</u> .<br>If the error persists, you might need to replace<br>the formatter. |
| An error has occurred in the scanner.                | Turn the device off and then on.<br>If this message persists, contact an HP-<br>authorized service or support provider. (See<br>the HP support flyer, or go to <u>www.hp.com/</u><br><u>support/9250c</u> .)                               |
| A critical firmware error has occurred.              | Turn the device off, and then turn the device<br>on.<br>If this message persists, contact an HP-<br>authorized service or support provider. (See<br>the HP support flyer, or go to www.hp.com/<br>support/0250c.)                          |
| Th<br>ar                                             | ne device real time clock has experienced<br>n error.                                                                                                    |

### Table 6-1 Control-panel messages (continued)

| Control panel message                                            | Description                                                                                                 | Recommended action                                                                                                    |
|------------------------------------------------------------------|----------------------------------------------------------------------------------------------------|----------------------------------------------------------------------------------------------------|
| 54.XX ERROR To continue turn off then on                         | A temporary error has occurred.                                                                             | Turn the device off, and then turn the device on.                                                                                                    |
|                                                                  |                                                                                                    | If this message persists, contact an HP-<br>authorized service or support provider. (See<br>the HP support flyer, or go to <u>www.hp.com/</u><br><u>support/9250c</u> .) |
| 57.X ERROR To continue turn off then on                          | A temporary error has occurred.                                                                             | Turn the device off, and then turn the device on.                                                                                                    |
|                                                                  |                                                                                                    | If this message persists, contact an HP-<br>authorized service or support provider. (See<br>the HP support flyer, or go to <u>www.hp.com/</u><br><u>support/9250c</u> .) |
| 58.XX ERROR To continue turn off then on                         | A temporary error has occurred.                                                                             | Turn the device off, and then turn the device on.                                                                                                    |
|                                                                  |                                                                                                    | If this message persists, contact an HP-<br>authorized service or support provider. (See<br>the HP support flyer, or go to <u>www.hp.com/</u><br><u>support/9250c</u> .) |
| 59.XY ERROR To continue turn off then on                         | A temporary error has occurred.                                                                             | Turn the device off, and then turn the device on.                                                                                                    |
|                                                                  |                                                                                                    | If this message persists, contact an HP-<br>authorized service or support provider. (See<br>the HP support flyer, or go to <u>www.hp.com/</u><br><u>support/9250c</u> .) |
| 79.XXXX ERROR To continue turn off then on                       | A critical hardware error occurred.                                                                         | Turn the device off, and then turn the device on.                                                                                                    |
|                                                                  |                                                                                                    | If this message persists, contact an HP-<br>authorized service or support provider. (See<br>the HP support flyer, or go to <u>www.hp.com/</u><br><u>support/9250c</u> .) |
| 8X.YYYY EIO ERROR To continue turn off then on                   | The EIO accessory card has encountered a critical error, as specified by <b>YYYY</b> .                      | Try the following actions to clear the message.                                                                                                    |
|                                                                  |                                                                                                    | 1. Turn the device off, and then turn the device on.                                                                                                    |
|                                                                  |                                                                                                    | 2. Turn the device off, reinstall the EIO accessory, and then turn the device on.                                                                                        |
|                                                                  |                                                                                                    | 3. Replace the EIO accessory.                                                                                                    |
| 8X.YYYY EMBEDDED JETDIRECT ERROR<br>To continue turn off then on | The embedded HP Jetdirect print server has<br>encountered a critical error, as specified by                 | Turn the device off, and then turn the device on.                                                                                                    |
|                                                                  |                                                                                                    | If this message persists, contact an HP-<br>authorized service or support provider. (See<br>the HP support flyer, or go to <u>www.hp.com/</u><br><u>support/9250c.</u> ) |
| Access denied menus locked                                       | The control panel function that you are trying<br>to use has been locked to prevent<br>unauthorized access. | Contact the network administrator.                                                                                                    |

### Table 6-1 Control-panel messages (continued)

| Control panel message                                                 | Description                                                                                                    | Recommended action                                                                                                    |
|-----------------------------------------------------------------------|----------------------------------------------------------------------------------------------------|----------------------------------------------------------------------------------------------------|
| Authentication Required                                               | Authentication has been enabled for this feature or destination. A username and password are required.                     | Type the user name and password, or contact the network administrator.                                                                                                    |
| Authentication Required To Use This Feature                           | A user name and password are required.                                                                                     | Type the user name and password, or contact the network administrator.                                                                                                    |
| Check the glass and remove any paper To continue press Start          | A digital send or copy job has been performed<br>from the scanner glass, but the original<br>document needs to be removed. | Remove the original document from the scanner glass, and then press Start.                                                                                                    |
| Close flatbed cover during initialization                             | The scanner cannot initialize while the scanner cover is open.                                                             | Close the scanner cover.                                                                                                    |
| Digital send communication error                                      | An error has occurred during a digital send task.                                                                          | Contact the network administrator.                                                                                                    |
| Document feeder bin full                                              | The document feeder (ADF) ouput bin is full.                                                                               | Remove all media from the document feeder (ADF) output bin.                                                                                                    |
| Document feeder cover open                                            | The document feeder (ADF) cover is open.                                                                                   | Close the document feeder (ADF) cover.<br>Follow the instructions in the onscreen dialog<br>box.                                                                                                    |
| Document feeder empty                                                 | The document feeder (ADF) does not contain paper.                                                                          | Load paper in the document feeder (ADF) input tray.                                                                                                    |
| Document feeder paper jam                                             | Media is jammed in the document feeder (ADF).                                                                              | Follow the instructions in the onscreen dialog box. See <u>Clear jams on page 75</u> .                                                                                                    |
| Document feeder pick error                                            | The document feeder (ADF) experienced an error while picking media.                                                        | Make sure that your original contains no more<br>than 50 pages. Follow the instructions in the<br>onscreen dialog box.                                                                                                    |
| Flatbed Cover Open                                                    | The device scanner cover is open.                                                                                          | Close the scanner cover.                                                                                                    |
| Folder list is full. To add a folder, you must first delete a folder. | The device limits the number of folders that can be established.                                                           | Delete an unused folder to add a new folder.                                                                                                    |
| Front side optical system error                                       | The scanner has experienced an error.                                                                                      | To temporarily clear the message so you can<br>send a fax or send e-mail, touch Hide. If this<br>message persists, contact an HP-authorized<br>service or support provider. See the HP<br>support flyer or go to <u>www.hp.com/support/</u> <u>9250c</u> . |
| HP digital sending: delivery error                                    | A digital send job has failed and cannot be delivered.                                                                     | Send the job again.                                                                                                    |
| Jam in document feeder                                                | Media is jammed in the document feeder (ADF).                                                                              | Remove jammed media from the document feeder (ADF). Follow the instructions in the onscreen dialog box, or see <u>Clear jams</u> on page 75.                                                                                                    |
|                                                                       |                                                                                                    | If the message persists after all jams have<br>been cleared, a sensor might be stuck or<br>broken. Contact an HP-authorized service or<br>support provider. See the HP support flyer, or<br>go to www.hp.com/support/9250c.                                |
| LDAP server is not responding. Contact administrator.                 | The LDAP server has exceeded the time out value for an address request.                                                    | Verify the LDAP server address. See <u>Solve</u><br><u>e-mail problems on page 77</u> . Contact the<br>network administrator.                                                                                                    |

### Table 6-1 Control-panel messages (continued)

| Control panel message                                                   | Description                                                                                    | Recommended action                                                                                                    |
|-------------------------------------------------------------------------|------------------------------------------------------------------------------------------------|----------------------------------------------------------------------------------------------------|
| Network connection required for digital sending. Contact administrator. | A digital-sending feature has been<br>configured, but a network connection is not<br>detected. | Verify the network connection. Contact the network administrator.                                                               |
| Novell Login Required                                                   | Novell authentication has been enabled for this destination.                                   | Enter Novell network credentials to access the copy and fax features.                                                           |
| Password or name is incorrect. Please enter correct login.              | The user name or password was typed incorrectly.                                               | Retype the user name and password.                                                                                              |
| Scan failure Press Start to rescan                                      | The scan was unsuccessful and the document needs to be rescanned.                              | If necessary, reposition the document to rescan it, and then press Start.                                                       |
| SMTP gateway not responding                                             | The SMTP gateway has exceeded a time out value.                                                | Verify the e-mail server address. See <u>Solve</u><br><u>e-mail problems on page 77</u> . Contact the<br>network administrator. |
| The folder you have entered is not a valid folder.                      | The folder name was entered incorrectly, or the folder does not exist.                         | Re-enter the folder name correctly, or add the folder.                                                                          |
| Unable to connect                                                       | A network connection is not detected.                                                          | Verify the network connection. Contact the network administrator.                                                               |
| Unable to send                                                          | A network connection is not detected.                                                          | Verify the network connection. Contact the network administrator.                                                               |
| Unable to send fax. Please check fax configuration.                     | The device is unable to send a fax job.                                                        | Contact the network administrator.                                                                                              |
| User name or password is incorrect.<br>Please re-enter.                 | The user name or password was typed incorrectly.                                               | Retype the user name and password.                                                                                              |

## Jams

## Avoid jams

Use the following information to avoid jams when using the ADF.

- When loading paper into the ADF, ensure that the paper stack is square and straight and the paper guides are adjusted to the width of the page to be scanned
- Do not overload the ADF. The ADF was designed to hold 50 sheets of 75 g/m<sup>2</sup> (20 lb) bond paper.
- If the paper to be scanned using the ADF was previously folded, flatten it to the best of your ability. Try to remove all wrinkles and folds from the paper.
- If the paper to be scanned using the ADF was previously stapled, it might be necessary to "fan" the corner of the page where the staple was inserted. Often, the hole that the staple created makes the pages stick together (that is, interlocks the pages).
- Remove any stick-on notes or labels that are affixed to the pages being scanned. If the labels have deposited excessive residual adhesive to the paper, you might have to clean it off the paper before it is sent through the ADF.
- Paper that has been three-hole punched, been removed from a wire-comb or plastic comb binding, or has perforations might be difficult to send through the ADF.
- If the leading edge of the page to be scanned is excessively worn or frayed, try rotating the paper before scanning.
- Paper can acclimatize to the environment around it. If the operating environment is excessively dry, the paper might become dry and subject to static electricity. Excessively dry sheets of paper tend to stick together, which might lead to difficulty when feeding through the ADF.

### **Clear jams**

Follow these instructions to clear paper jams in the digital-sender ADF.

1. Press the release button to open the ADF cover.

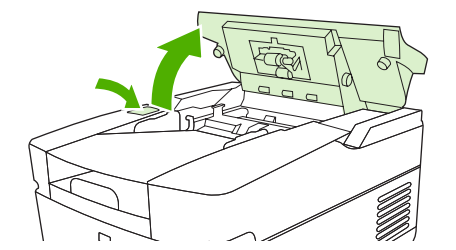

- 2. Remove any jammed media from this area.
- 3. Make sure that you have removed all of the pieces of torn media.

4. Close the ADF cover.

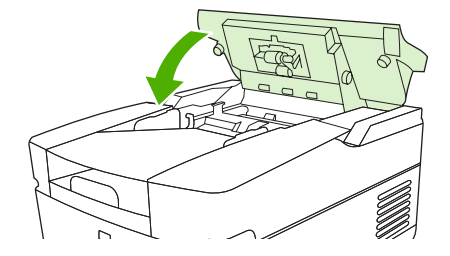

## Solve e-mail problems

If you are unable to send e-mails by using the digital-send feature, you might need to reconfigure the SMTP gateway address or the LDAP gateway address. Open the configuration page to find the current SMTP and LDAP gateway addresses. See <u>Use information pages on page 52</u>. Use the following procedures to check if the SMTP and LDAP gateway addresses are valid.

### Validate the e-mail server (SMTP gateway) address

**NOTE:** This procedure is for Windows operating systems.

- 1. Open an MS-DOS command prompt: click Start, click Run, and then type cmd.
- 2. Type telnet followed by the SMTP gateway address and then the number 25, which is the port over which the MFP is communicating. For example, type telnet 123.123.123.123.123 25 where "123.123.123.123" represents the SMTP gateway address.
- 3. Press Enter. If the SMTP gateway address is *not* valid, the response contains the message Could not open connection to the host on port 25: Connect Failed.
- 4. If the SMTP gateway address is not valid, contact the network administrator.

### Validate the LDAP gateway address

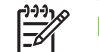

**NOTE:** This procedure is for Windows operating systems.

- 1. Open Windows Explorer. In the address bar, type LDAP://immediately followed by the LDAP gateway address. For example, type LDAP://12.12.12.12 where "12.12.12.12" represents the LDAP gateway address.
- 2. Press Enter. If the LDAP gateway address is valid, the **Find People** dialog box opens.
- 3. If the LDAP gateway address is not valid, contact the network administrator.

# A Service and support

## **Hewlett-Packard limited warranty statement**

HP PRODUCT

HP 9250C Digital Sender

DURATION OF LIMITED WARRANTY

One-year on-site warranty

HP warrants to you, the end-user customer, that HP hardware and accessories will be free from defects in materials and workmanship after the date of purchase, for the period specified above. If HP receives notice of such defects during the warranty period, HP will, at its option, either repair or replace products which prove to be defective. Replacement products may be either new or equivalent in performance to new.

HP warrants to you that HP software will not fail to execute its programming instructions after the date of purchase, for the period specified above, due to defects in material and workmanship when properly installed and used. If HP receives notice of such defects during the warranty period, HP will replace software which does not execute its programming instructions due to such defects.

HP does not warrant that the operation of HP products will be uninterrupted or error free. If HP is unable, within a reasonable time, to repair or replace any product to a condition as warranted, you will be entitled to a refund of the purchase price upon prompt return of the product.

HP products may contain remanufactured parts equivalent to new in performance or may have been subject to incidental use.

Warranty does not apply to defects resulting from (a) improper or inadequate maintenance or calibration, (b) software, interfacing, parts or supplies not supplied by HP, (c) unauthorized modification or misuse, (d) operation outside of the published environmental specifications for the product, or (e) improper site preparation or maintenance.

TO THE EXTENT ALLOWED BY LOCAL LAW, THE ABOVE WARRANTIES ARE EXCLUSIVE AND NO OTHER WARRANTY OR CONDITION, WHETHER WRITTEN OR ORAL, IS EXPRESSED OR IMPLIED AND HP SPECIFICALLY DISCLAIMS ANY IMPLIED WARRANTIES OR CONDITIONS OF MERCHANTABILITY, SATISFACTORY QUALITY, AND FITNESS FOR A PARTICULAR PURPOSE. Some countries/regions, states or provinces do not allow limitations on the duration of an implied warranty, so the above limitation or exclusion might not apply to you. This warranty gives you specific legal rights and you might also have other rights that vary from country/region to country/region, state to state, or province to province. HP's limited warranty is valid in any country/ region or locality where HP has a support presence for this product and where HP has marketed this product. The level of warranty service you receive may vary according to local standards. HP will not alter form, fit or function of the product to make it operate in a country/region for which it was never intended to function for legal or regulatory reasons.

TO THE EXTENT ALLOWED BY LOCAL LAW, THE REMEDIES IN THIS WARRANTY STATEMENT ARE YOUR SOLE AND EXCLUSIVE REMEDIES. EXCEPT AS INDICATED ABOVE, IN NO EVENT WILL HP OR ITS SUPPLIERS BE LIABLE FOR LOSS OF DATA OR FOR DIRECT, SPECIAL, INCIDENTAL, CONSEQUENTIAL

(INCLUDING LOST PROFIT OR DATA), OR OTHER DAMAGE, WHETHER BASED IN CONTRACT, TORT, OR OTHERWISE. Some countries/regions, states or provinces do not allow the exclusion or limitation of incidental or consequential damages, so the above limitation or exclusion may not apply to you.

THE WARRANTY TERMS CONTAINED IN THIS STATEMENT, EXCEPT TO THE EXTENT LAWFULLY PERMITTED, DO NOT EXCLUDE, RESTRICT OR MODIFY AND ARE IN ADDITION TO THE MANDATORY STATUTORY RIGHTS APPLICABLE TO THE SALE OF THIS PRODUCT TO YOU.

## **Customer self repair warranty service**

HP products are designed with many Customer Self Repair (CSR) parts to minimize repair time and allow for greater flexibility in performing defective parts replacement. If during the diagnosis period, HP identifies that the repair can be accomplished by the use of a CSR part, HP will ship that part directly to you for replacement. There are two categories of CSR parts: 1) Parts for which customer self repair is mandatory. If you request HP to replace these parts, you will be charged for the travel and labor costs of this service. 2) Parts for which customer self repair is optional. These parts are also designed for Customer Self Repair. If, however, you require that HP replace them for you, this may be done at no additional charge under the type of warranty service designated for your product.

Based on availability and where geography permits, CSR parts will be shipped for next business day delivery. Same-day or four-hour delivery may be offered at an additional charge where geography permits. If assistance is required, you can call the HP Technical Support Center and a technician will help you over the phone. HP specifies in the materials shipped with a replacement CSR part whether a defective part must be returned to HP. In cases where it is required to return the defective part to HP, you must ship the defective part back to HP within a defined period of time, normally five (5) business days. The defective part must be returned with the associated documentation in the provided shipping material. Failure to return the defective part may result in HP billing you for the replacement. With a customer self repair, HP will pay all shipping and part return costs and determine the courier/carrier to be used.

## Hewlett-Packard limited warranty statement for software

| HP PRODUCT                           | DURATION OF WARRANTY |
|--------------------------------------|----------------------|
| HP MFP DIGITAL SENDING SOFTWARE v. 4 | 90 days              |

- HP warrants to you that the HP SOFTWARE PRODUCT will not fail to execute its programming instructions for 90 days after the date of purchase due to defects in material and workmanship when properly installed and used. If HP receives notice of such defects during the warranty period, HP will replace SOFTWARE PRODUCT media, which does not execute its programming instructions due to such defects.
- HP does not warrant that the operation of HP products will be uninterrupted or error free. If HP is unable, within a reasonable time, to replace the SOFTWARE PRODUCT to a condition as warranted, HP may request that you uninstall the SOFTWARE PRODUCT and return it to HP for a refund.
- 3. ANY IMPLIED WARRANTY OF MERCHANTABILITY OR FITNESS FOR A PARTICULAR PURPOSE IS LIMITED TO THE DURATION OF THE EXPRESS WARRANTY SET FORTH ABOVE. Some states or provinces do not allow limitations on the duration of an implied warranty, so the above limitation or exclusion might not apply to you. This warranty gives you specific legal rights and you might also have other rights that vary from state to state, or province to province.
- 4. THE REMEDIES IN THIS WARRANTY STATEMENT ARE YOUR SOLE AND EXCLUSIVE REMEDIES. EXCEPT AS INDICATED ABOVE, IN NO EVENT WILL HP BE LIABLE FOR LOSS OF DATA OR FOR DIRECT, SPECIAL, INCIDENTAL, CONSEQUENTIAL (INCLUDING LOST PROFIT), OR OTHER DAMAGE, WHETHER BASED IN CONTRACT, TORT, OR OTHERWISE. Some states or provinces do not allow the exclusion or limitation of incidental or consequential damages, so the above limitation or exclusion may not apply to you.

Note: The limited warranty for this product and accompanying software is located in the product documentation that you received with this product. Please review it at this time.

ATTENTION: USE OF THE SOFTWARE IS SUBJECT TO THE HP SOFTWARE LICENSE TERMS SET FORTH BELOW. USING THE SOFTWARE INDICATES YOUR ACCEPTANCE OF THESE LICENSE TERMS. IF YOU DO NOT ACCEPT THESE LICENSE TERMS, YOU MUST RETURN THE SOFTWARE FOR A FULL REFUND. IF THE SOFTWARE IS SUPPLIED WITH ANOTHER PRODUCT, YOU MAY RETURN THE ENTIRE UNUSED PRODUCT FOR A FULL REFUND.

# Availability of support and service

Around the world, HP provides a variety of service and support options for purchase. Availability of these programs will vary depending upon your location.

## **HP** maintenance agreements

HP has several types of maintenance agreements that meet a wide range of support needs. Maintenance agreements are not part of the standard warranty. Support services vary by location. Contact HP Customer Care to determine the services available to you and for more information about maintenance agreements. In general, the digital sender will have the following maintenance agreement:

### **Next-Day Onsite Service**

This agreement provides support by the next working day following a service request. Extended coverage hours and extended travel beyond HP's designated service zones are available on most on-site agreements (for additional charges).

# **B** Specifications

- Physical specifications
- Electrical specifications
- Power consumption specifications
- Environmental specifications
- <u>Acoustic emissions</u>

# **Physical specifications**

| Height         | Depth          | Width          | Weight   |
|----------------|----------------|----------------|----------|
| 340.26 mm      | 571.82 mm      | 452.62 mm      | 23.09 kg |
| (13.40 inches) | (22.51 inches) | (17.82 inches) | (50 lbs) |

### Table B-1 Physical specifications (without keyboard extended)

## **Electrical specifications**

/!\

| Table B-2         Electrical specifications |                  |
|---------------------------------------------|------------------|
| Power requirements                          | 100-240V (±10%)  |
|                                             | 50/60 Hz (±2 Hz) |
| Minimum recommended circuit capacity        | 1.0 Amp          |

**WARNING!** Power requirements are based on the country/region where the device is sold. Do not convert operating voltages. This will damage the digital sender and void the product warranty.

## **Power consumption specifications**

#### Table B-3 Power consumption (average, in watts)<sup>1</sup>

| Scanning (55 ipm) <sup>2</sup> | Ready | Sleep  | Off |
|--------------------------------|-------|--------|-----|
| 98 W                           | 35 W  | 15.7 W | 0 W |

<sup>1</sup> Values subject to change. See <u>www.hp.com/support/9250c</u> for current information.

<sup>2</sup> Power reported is highest value measured for color and monochrome scanning using all standard voltages.

<sup>3</sup> Default time from Ready mode to Sleep = 60 minutes.

<sup>4</sup> Heat dissipation in Ready mode = 123 BTU/Hour.

# **Environmental specifications**

|                   | Recommended   | Operating      | Storage         |
|-------------------|---------------|----------------|-----------------|
| Temperature       | 20° to 27°C   | 0° to 40°C     | -30° to 60°C    |
|                   | (68° to 81°F) | (32° to 104°F) | (-22° to 140°F) |
| Relative humidity | 15% to 80%    | 15% to 80%     | 15% to 85%      |

 Table B-4
 Environmental specifications<sup>1</sup>

<sup>1</sup> Values are subject to change. See <u>www.hp.com/support/9250c</u> for current information.

**CAUTION:** The operating environment should be stable, with no abrupt changes in temperature or humidity that might damage the device. If you move the device from a cold environment to a warm one, wait about two hours before using it.

## **Acoustic emissions**

| Table B-5 Acoustic emissions              |                                             |  |
|-------------------------------------------|---------------------------------------------|--|
| Sound Power Level                         | Declared per ISO 9296 <sup>1</sup>          |  |
| Scanning <sup>2</sup>                     | L <sub>WAd</sub> = 6.8 Bels (A) [68 dB (A)] |  |
| Ready                                     | L <sub>WAd</sub> = 4.9 Bels (A) [49 dB (A)] |  |
| Sound Pressure Level - Bystander Position | Declared per ISO 92961                      |  |
| Scanning <sup>2</sup>                     | L <sub>pAm</sub> = 53 dB(A)                 |  |
| Ready                                     | L <sub>pAm</sub> = 35 dB(A)                 |  |

<sup>1</sup> Values are subject to change. See <u>www.hp.com/support/9250c</u> for current information.

<sup>2</sup> Configuration tested: Scanning simplex monochrome using ADF at 55 ppm and letter paper.

# **C** Regulatory information

- FCC regulations
- Environmental Product Stewardship program
- Declaration of conformity
- Country-/region-specific safety statements

## **FCC regulations**

This equipment has been tested and found to comply with the limits for a Class B digital device, pursuant to Part 15 of the FCC rules. These limits are designed to provide reasonable protection against harmful interference in a residential installation. This equipment generates, uses, and can radiate radio frequency energy. If this equipment is not installed and used in accordance with the instructions, it may cause harmful interference to radio communications. However, there is no guarantee that interference will not occur in a particular installation. If this equipment does cause harmful interference to radio or television reception, which can be determined by turning the equipment off and on, the user is encouraged to try to correct the interference by one or more of the following measures:

- Reorient or relocate the receiving antenna.
- Increase separation between equipment and receiver.
- Connect equipment to an outlet on a circuit different from that to which the receiver is located.
- Consult your dealer or an experienced radio/TV technician.

**NOTE:** Any changes or modifications to the device that are not expressly approved by HP could void the user's authority to operate this equipment.

Use of a shielded interface cable is required to comply with the Class B limits of Part 15 of FCC rules.

## **Environmental Product Stewardship program**

### **Protecting the environment**

Hewlett-Packard Company is committed to providing quality products in an environmentally sound manner. This product has been designed with several attributes to minimize impacts on our environment.

### **Ozone production**

This product generates no appreciable ozone gas  $(O_3)$ .

### **Power consumption**

Power usage drops significantly while in Sleep mode, which saves natural resources and saves money without affecting the high performance of this product.

### **Plastics**

Plastic parts over 25 grams are marked according to international standards that enhance the ability to identify plastics for recycling purposes at the end of the product's life.

### **Material restrictions**

This HP product does not contain added mercury.

This HP product contains a battery that might require special handling at end-of-life. The batteries contained in or supplied by Hewlett-Packard for this product include the following:

| HP 9250C Digital Sender device |                                            |
|--------------------------------|--------------------------------------------|
| Туре                           | Carbon monofluoride lithium battery BR1632 |
| Weight                         | 1.5 g                                      |
| Location                       | On formatter board                         |
| User-removable                 | No                                         |

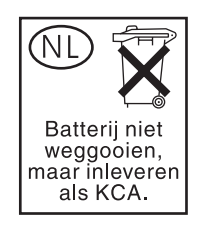

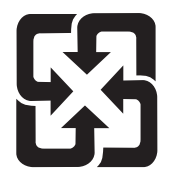

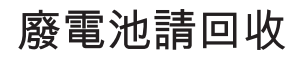

For recycling information, you can go to <u>www.hp.com/recycle</u>, or contact your local authorities or the Electronics Industries Alliance: <u>www.eiae.org</u>.

# Disposal of waste equipment by users in private households in the European Union

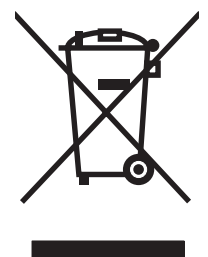

This symbol on the product or on its packaging indicates that this product must not be disposed of with your other household waste. Instead, it is your responsibility to dispose of your waste equipment by handing it over to a designated collection point for the recycling of waste electrical and electronic equipment. The separate collection and recycling of your waste equipment at the time of disposal will help to conserve natural resources and ensure that it is recycled in a manner that protects human health and the environment. For more information about where you can drop off your waste equipment for recycling, please contact your local city office, your household waste disposal service or the shop where you purchased the product.

## Material Safety Data Sheet (MSDS)

Material Safety Data Sheets (MSDS) for supplies containing chemical substances (for example, toner) can be obtained by contacting the HP Web site at <a href="http://www.hp.com/go/msds">www.hp.com/go/msds</a> or <a href="http://www.hp.com/go/msds">www.hp.com/go/msds</a> or <a href="http://www.hp.com/go/msds">www.hp.com/go/msds</a> or <a href="http://www.hp.com/go/msds">www.hp.com/go/msds</a> or <a href="http://www.hp.com/go/msds">www.hp.com/go/msds</a> or <a href="http://www.hp.com/go/msds">www.hp.com/hpinfo/</a> community/environment/productinfo/safety.

### For more information

To obtain information about these environmental topics:

- Product environmental profile sheet for this and many related HP products
- HP's commitment to the environment
- HP's environmental management system
- HP's end-of-life product return and recycling program
- Material Safety Data Sheets

Visit www.hp.com/go/environment or www.hp.com/hpinfo/globalcitizenship/environment.

# **Declaration of conformity**

| according to ISO/IE0                               | C Guide 22 and EN 45014                                                                                                    |
|----------------------------------------------------|----------------------------------------------------------------------------------------------------|
| Manufacturer's Nat<br>Manufacturer's Ad            | ne:Hewlett-Packard Singapore Pte Ltddress:Imaging and Printing Manufacturing Operations,60 Alexandra Terrace, #07-01, The Comtech, Singapore, 118502                                                                               |
| declares, that the p                               | roduct                                                                                                    |
| Product Name:                                      | HP Digital Sender 9250C                                                                                                    |
| Regulatory Model <sup>3)</sup><br>Product Options: | : BOISB-0401-00<br>ALL                                                                                                    |
| conforms to the fo                                 | lowing Product Specifications:                                                                                                    |
| Safety:                                            | IEC 60950-1:2001 / EN60950-1: 2001<br>IEC 60825-1:1994 + A1:2002 + A2:2001 / EN 60825-1:1994 + A1:2002 + A2:2001 (Class 1 Laser/LED Product)<br>GB4943-2001                                                                        |
| EMC:                                               | CISPR 22:1997 / EN 55022:1998 Class B <sup>1)</sup><br>EN 61000-3-2:2000<br>EN 61000-3-3:1995 + A1<br>EN 55024:1998 +A1 + A2<br>FCC Title 47 CFR, Part 15 Class B <sup>2)</sup> , ICES-003, Issue 4<br>GB9254-1998, GB17625.1-1998 |

#### Supplementary Information:

**Declaration of Conformity** 

The product herewith complies with the requirements of the EMC Directive 89/336/EEC and the Low Voltage Directive 73/23/EEC, and carries the CE-Marking accordingly.

1) The product was tested in a typical configuration with Hewlett-Packard Personal Computer Systems.

2) This Device complies with Part 15 of the FCC Rules. Operation is subject to the following two conditions: (1) this device may not cause harmful interference, and (2) this device must accept any interference received, including interference that may cause undesired operation.

3) For regulatory purposes, this product is assigned a Regulatory model number. This number should not be confused with the marketing name or the product number(s).

#### ,, Singapore

#### July 27, 2006

#### For regulatory topics only:

Australia Contact: Product Regulations Manager, Hewlett-Packard Australia Ltd.,, 31-41 Joseph Street, Blackburn, Victoria 3130, Australia

- European Contact: Your Local Hewlett-Packard Sales and Service Office or Hewlett-Packard Gmbh, Department HQ-TRE / Standards Europe,, Herrenberger Strasse 140, , D-71034, Böblingen, (FAX: +49-7031-14-3143)
- USA Contact: Product Regulations Manager, Hewlett-Packard Company,, PO Box 15, Mail Stop 160, Boise, Idaho 83707-0015, , (Phone: 208-396-6000)

# **Country-/region-specific safety statements**

### **Canadian DOC regulations**

Complies with Canadian EMC Class B requirements.

« Conforme à la classe B des normes canadiennes de compatibilité électromagnétiques. « CEM ». »

## VCCI statement (Japan)

この装置は、情報処理装置等電波障害自主規制協議会(VCCI)の基準 に基づくクラスB情報技術装置です。この装置は、家庭環境で使用すること を目的としていますが、この装置がラジオやテレビジョン受信機に近接して 使用されると、受信障害を引き起こすことがあります。 取扱説明書に従って正しい取り扱いをして下さい。

## **EMI statement (Korea)**

B급 기기 (가정용 정보통신기기)

이 기기는 가정용으로 전자파적합등록을 한 기기로서 주거지역에서는 물론 모든지역에서 사용할 수 있습니다.

# Index

### Α

access denied message 72 acoustic emissions 87 address book, e-mail deleting addresses 47 address books, e-mail adding addresses 47 clearing 30 recipient lists 46 recipient lists, creating 46 address books, e-mail auto-complete function 46 LDAP server errors 73 LDAP support 43 ADF error messages 73 jams, preventing 75 loading 38 locating 8 maintenance kit, replacing 58 mylar sheet, replacing 58 paper specifications 7 speed 4 Administration menu, control panel 15 administrator privileges 2 agreements, maintenance 84 Attention light locating 12

### В

batteries included 91 bins, ADF 8 buttons, control panel locating 12 touchscreen 14

### С

calibrating scanner 30, 68 Canadian DOC regulations 94 cleaning exterior 60 clock error message 71 configuration page Information menu 15 viewing 52 contracts, maintenance 84 control panel access denied 72 Administration menu 15 buttons 12 E-mail Setup menu 28 e-mail screen 45 help 14 Home screen 13 Information menu 15 Initial Setup menu 21 lights 12 locating 8 Management menu 20 messages, alphabetical list 71 messages, numerical list 71 messages, types of 71 Resets menu 30 security 57 Send Setup menu 28 Service menu 30 Time/Scheduling menu 19 touchscreen buttons 14 copying ADF, loading 38 customer support embedded Web server links 55

### D

Data light locating 12 date, setting 19 declaration of conformity 93 default settings Resets menu 30 diagnostics networks 23 digital faxing 50 digital sending address books 46, 47 configuring e-mail 43 control-panel settings 45 error messages 73, 74 folders 48 gateways, finding 44 job settings 41 LDAP support 43 recipient lists 46 sending documents 45 server settings 43 Setup menu 28 SMTP support 43 validating gateway addresses 77 workflow 49 Digital Sending tab, embedded Web server 55 disposal, end-of-life 91 downloading firmware 64 duty cycle 4

### Е

e-mail address books 46 sending documents 45 E-mail Setup menu 28 EIO cards errors 72 electrical specifications 86 embedded Web server 53 end-of-life disposal 91 environment specifications 87 Error button, control panel touchscreen 14 error messages alphabetical list 71 numerical list 71 types of 71 European Union, waste disposal 92 extended warranty 84 e-mail address books 47 auto-complete function 46 configuring 43 control-panel settings 45 error messages 73, 74 gateways, finding 44 job settings 41 LDAP errors 73 LDAP support 43 recipient lists 46 security 57 sending documents 45 server settings 43 SMTP support 43 validating gateway addresses 77

### F

fax accessory ADF, loading 38 faxing, digital 50 features 3 firmware, upgrading 64 folders error messages 73 sending to 48 front side optical system errors 73 FTP firmware updates 64 FTP, sending to 49

### G

gateways configuring 43 finding 44 testing 44 validating addresses 77 glass scanning from 38 graphical display, control panel 12

### Н

Help button, control panel touchscreen 14
help, control panel 14
Home button, control panel touchscreen 14
Home screen, control panel 13
HP Jetdirect firmware upgrades 67
HP Jetdirect Inside 3
HP Jetdirect print server configuring 35 error messages 72 settings 21
HP Web Jetadmin 56, 66
humidity specifications 87

### Ľ

I/O configuration network configuration 33 settings 21
Information menu 15 information pages 52
Information tab, embedded Web server 54
Initial Setup menu 21 interface ports 8 internal clock errors 71
Internet fax 50
IP address server settings 43

### J

jams preventing 75 release button, locating 8 Japanese VCCI statement 94 Jetadmin, HP Web 56, 66 Jetdirect firmware upgrades 67 Jetdirect Inside 3 Jetdirect print server configuring 35 error messages 72 settings 21

### Κ

keys, control panel locating 12 touchscreen 14 Korean EMI statement 94

### \_

LAN fax 50 LDAP servers connecting to 43 error messages 73 validating gateway addresses 77 LEDs, control panel troubleshooting 70 liahts control panel 12 lights, control panel troubleshooting 70 link speed settings 26 loading ADF 38 scanner glass 38 lock, device 57 lock, scanner 8 logging in 41

### Μ

maintenance agreements 84 maintenance kit, ADF replacing 58 Management menu 20 material restrictions 91 Material Safety Data Sheet (MSDS) 92 media jam release button, locating 8 media jams preventing 75 media specifications 7 memory included 3 menus, control panel access denied 72 Administration 15 E-mail Setup 28 Information 15 Initial Setup 21 Management 20 Resets 30

Send Setup 28 Service 30 Time/Scheduling 19 mercury-free product 91 messages alphabetical list 71 numerical list 71 types of 71 mylar sheet, replacing 58

### Ν

Network Folder, scan to 48 Networking tab. embedded Web server 55 networks administrator privileges 2 configuring 33 configuring gateway addresses 43 default gateway 34 diagnostics 23 finding SMTP gateways 44 HP Jetdirect Inside 3 HP Jetdirect print server error messages 72 HP Web Jetadmin 56 IP address 33 link speed settings 26 requirements 6 SMTP servers 43 subnet mask 34 TCP/IP parameters 33 TCP/IP settings 21 testing SMTP settings 44 validating gateway addresses 77 Next-Day Onsite Service 84 noise specifications 87 Novell login required 74 Novell NetWare support 32

### 0

on/off switch 8 online help, control panel 14 onsite service 84 operating environment specifications 87 operating system requirements 6 ordering supplies through embedded Web server 55 output bins, ADF 8

### Ρ

pages per minute 4 paper jam release button, locating 8 paper jams preventing 75 paper specifications 7 passwords 57 physical specifications 10, 86 ports 8 power specifications 86 power switch 8 privileges, administrator 2 problem-solving Error button, control panel touchscreen 14 gateway addresses 77 messages, types of 71 networks 23

### R

Ready light locating 12 recipient lists 46 regulatory statements declaration of conformity 93 release button, jams 8 remote firmware update (RFU) 64 replacing ADF Maintenance Kit 58 mylar sheet 58 reset button 12 Resets menu, control panel 30 rollers, cleaning 61

### S

scanner 3 scanner calibration 30, 68 scanner errors 73 scanner glass scanning from 38 scanner head lock 8 scanning ADF, loading 38

job settings 41 using scanner glass 38 scanning e-mail validating gateway addresses 77 scanning to e-mail address books 46 sending documents 45 scanning to e-mail address books 47 configuring 43 control-panel settings 45 error messages 73, 74 gateways, finding 44 LDAP support 43 recipient lists 46 sending documents 45 server settings 43 SMTP support 43 scanning to folder 48 scanning to workflow 49 security lock, device 57 software access 57 Send Setup menu 28 Send to Folder 48 Send to Workflow 49 sending to e-mail address books 46 sending documents 45 sending to e-mail about 43 address books 47 error messages 73, 74 gateways, finding 44 job settings 41 LDAP support 43 recipient lists 46 sending documents 45 server settings 43 settings 45 SMTP support 43 validating gateway addresses 77 serial number, locating 8 service agreements 84 Service menu, control panel 30 Settings tab, embedded Web server 54 Sleep button 12

Sleep mode settings 19, 20 SMTP gateways error messages 74 SMTP servers configuring gateway address 43 connecting to 43 finding gateways 44 gateways, finding 44 settings 43 testing 44 validating gateway addresses 77 software restricting access 57 warranty 82 space requirements 10 specifications acoustic emissions 87 duty cycle 4 electrical 86 environment 87 features 3 network requirements 6 paper 7 physical 86 space requirements 10 speed 4 speed specifications 4 Start button 12 Start button, control panel touchscreen 14 status embedded Web server 54 Home screen, control panel 13 messages, types of 71 Status button 12 Stop button 12 Stop button, control panel touchscreen 14 subnet mask 34 supplies ordering through embedded Web server 55 Resets menu 30 status, viewing with embedded Web server 54

support embedded Web server links 55 system requirements 6

### т

TCP/IP settings 21 technical support 84 temperature specifications 87 tests networks 23 time, setting 19 Time/Scheduling menu, control panel 19 timeout settings 21 touch screen cleaning 60 troubleshooting about 70 control panel messages, numerical 71 error messages, alphabetical list 71 jams 75

### U

upgrading firmware 64 usage page, viewing 52

### V

validating gateway addresses 77 voltage specifications 86

### W

wake time, setting 19 Warning button, control panel touchscreen 14 warranty Customer self repair 81 extended 84 product 79 software 82 Web Jetadmin 66 Web sites firmware, downloading 64 HP Web Jetadmin, downloading 56 Material Safety Data Sheet (MSDS) 92 Windows 2000 fax 50

workflow, send to 49

#### www.hp.com

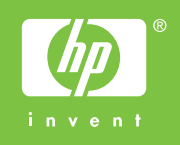

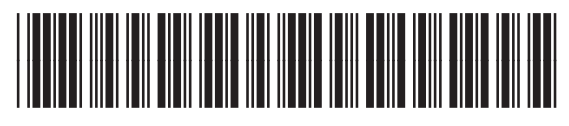

CB472-90949